## FXの入口 ダウンロード <u>http://fxneco.com</u>

# **外為オンライン** iサイクル注文の始め方

## 初めてのFX、

どうやって始めればよいか迷いますよね?

このE-bookでは初めての方でも簡単に始められる 外為オンラインの自動売買システム、 【iサイクル注文】を分かりやすくご紹介します。

難しいテクニックや為替ニュースは後からでも大丈 夫。

まずは効率よく取引ができる 【iサイクル注文】でFXを理解していきましょう!

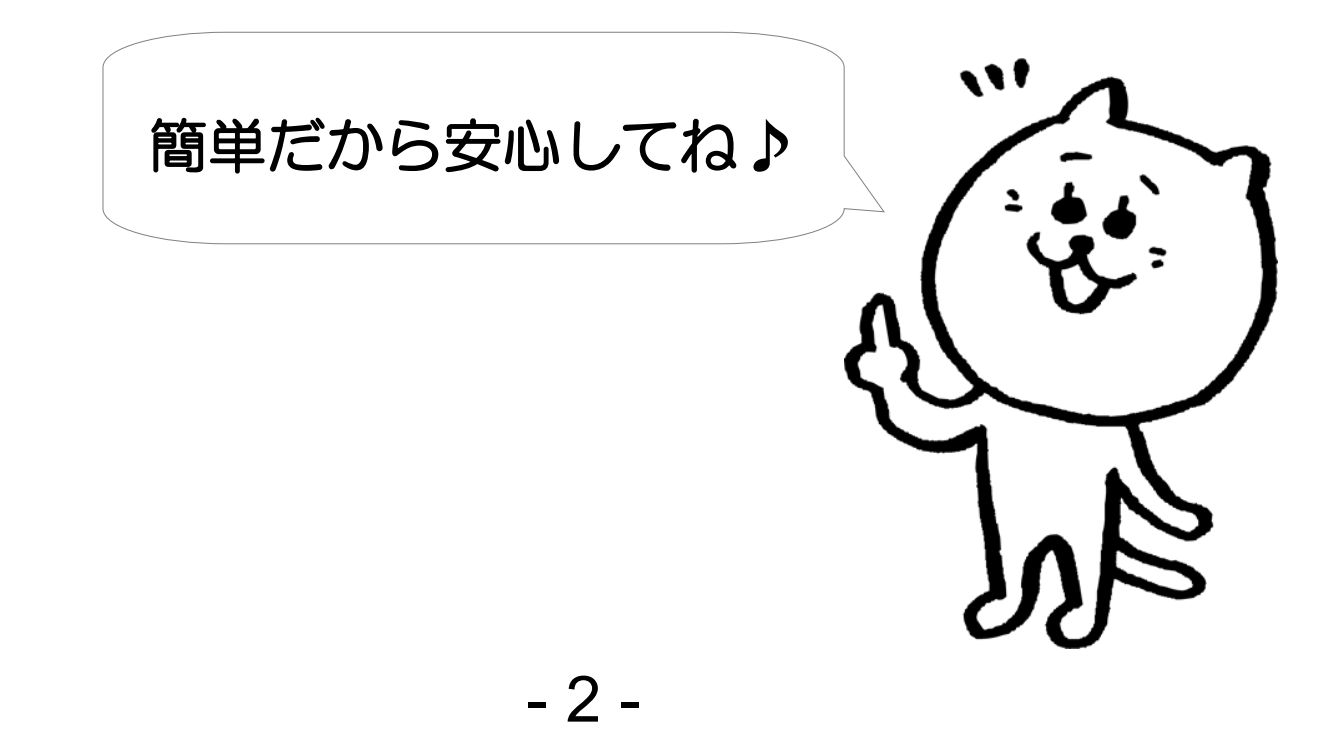

## ロ座開設はこちらから

外為オンラインの口座開設はお済ですか?

「FXの入口(fxneco.com)」で口座開設の方法を 分かりやすく解説しています。

参考にしながら口座開設をして次のページにお進み ください。

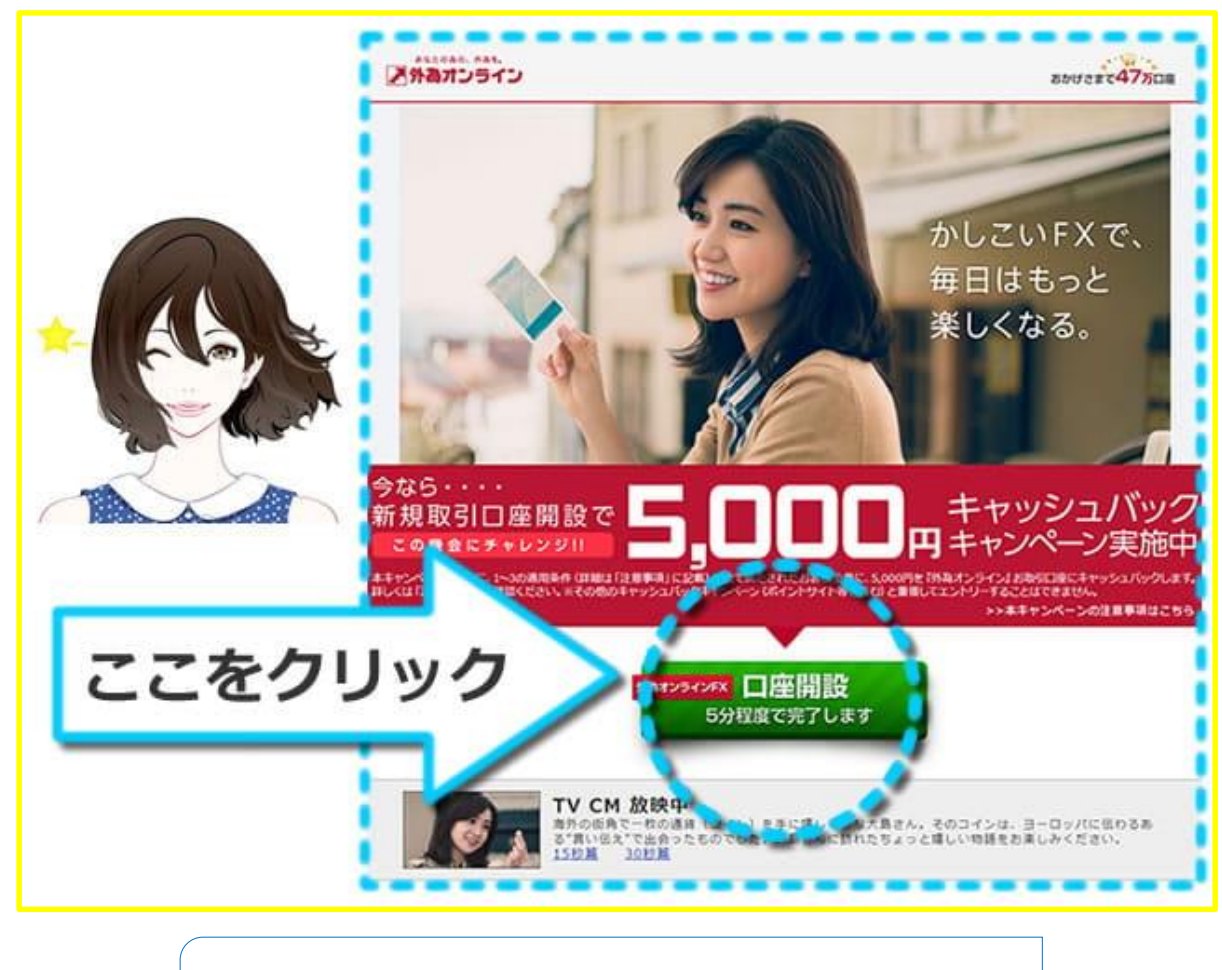

ロ座開設の流れはコチラ

## 目次

| 外為オンライン iサイクル注文 ってなに?                 | <u>P5</u>    |
|---------------------------------------|--------------|
| 使い方は、これだけ覚えればOK!                      | <u>P6</u>    |
| ブレイクタイム                               | D7           |
|                                       | <u>F 7</u>   |
| 1.1 サイクル注义の表示力法                       | <u>P9</u>    |
| 2.iサイクル注文の画面の見方                       | <u>P10</u>   |
| ブレイクタイム<br>iサイクル注文とサイクル2取引のちがいは?      | .P14         |
| 3.iサイクル注文【ランキング方式】の使い方                | <u>P15</u>   |
| ブレイクタイム<br>マトリクス方式 と ボラティリティ方式 について   | . <u>P20</u> |
| 4.決済&キャンセルの方法                         | <u>P22</u>   |
| ちょっと"大事な"ブレイクタイム<br>ランキング方式 ランキングの選び方 | . <u>P24</u> |
| ちょっと"大事な"ブレイクタイム<br>ランキング方式 ランキングの小技  | . <u>P27</u> |
| おまけ 外為オンライン miniコース の始め方              | . <u>P33</u> |
|                                       |              |

外為オンライン iサイクル注文 ってなに?

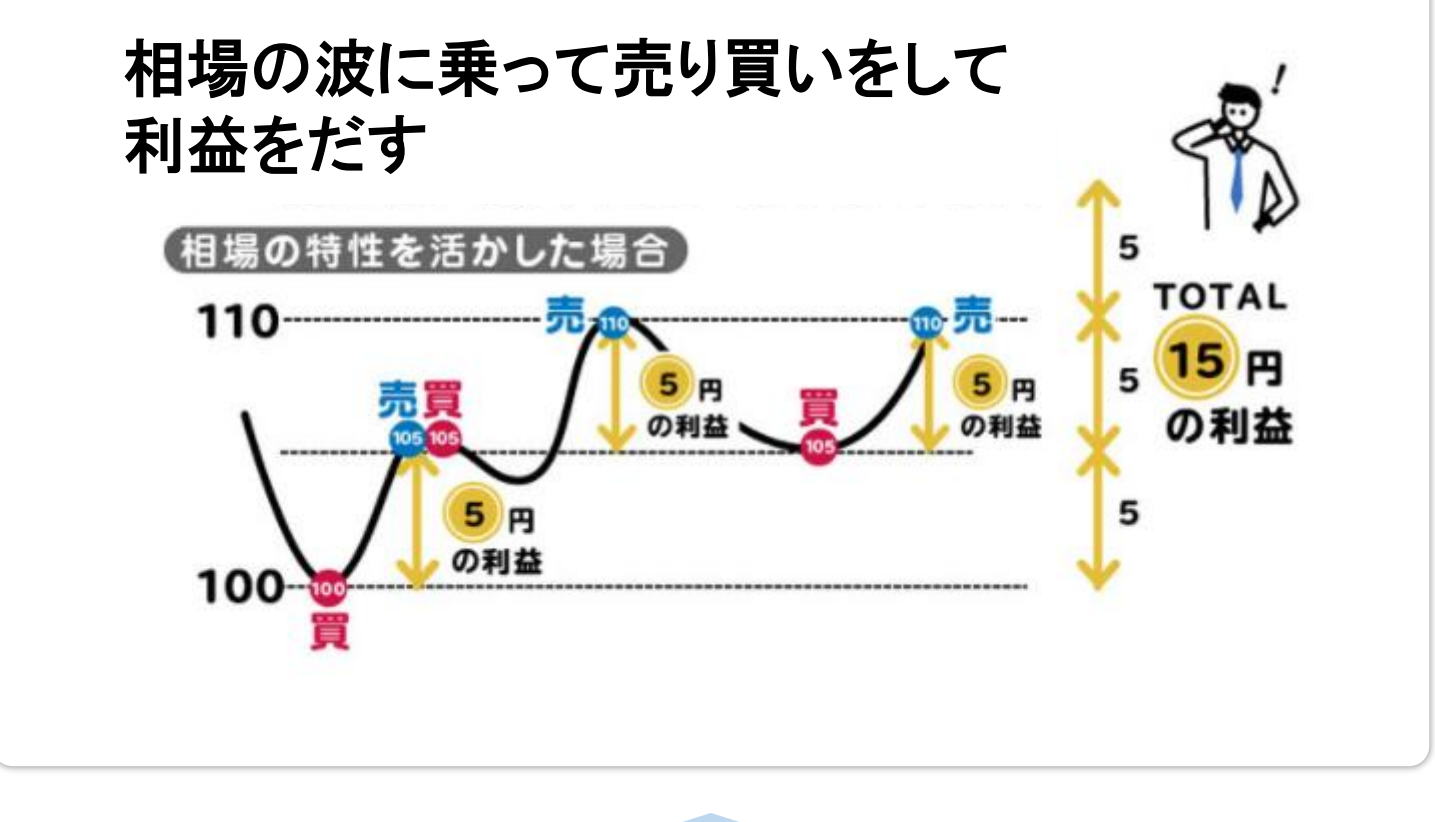

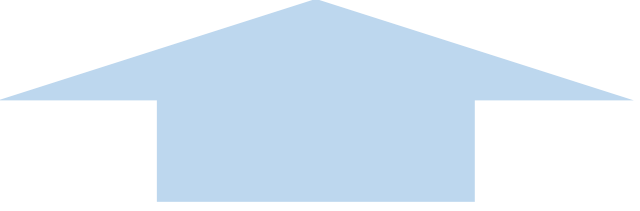

この売・買を自動でやってもらおう! というのが、**iサイクル注文**というサービスです。

## 使い方は、これだけ覚えればOK!

1 iサイクル注文の表示方法 どうやってiサイクル注文を表示させる?

## 2 iサイクル注文の画面の見方 iサイクル注文の画面に何が書いてある?

## **3 iサイクル注文【ランキング方式】の使い方** どうすれば注文ができる?

### 4 決済&キャンセルの方法

好きな時に終了させましょう

以上<mark>4点</mark>だけでOKです。

ちょっと ブレイクタイム

## iサイクル注文【ランキング方式】とは?

前ページで「iサイクル注文【ランキング方式】」という 言葉が出てきます。

ランキング方式とは何でしょう? 公式には、 "当社(外為オンライン社)の店頭取引シミュレーションにおいて、 高い利益を獲得している注文内容をランキング形式でリストアップ" と書いてあります。

成績優秀なシステムがランキングされているので、 そのランキングを利用してシステムを選びましょう。 というのが、ランキング方式です。

|             |     | 2 現資金で可能<br>期間 過去:                                    | <u>シンマシンガス</u><br>能な分のみ<br>半年 ↓ ▼ 〕 通貨                        | 1×7 [                                     | 全ての通貨                                      | (x7   • )                                          | ポジション                   | 方向 全ての               | の方向(▼)           | 新規注文章    | 可能額  | 3,020,350 円    |
|-------------|-----|-------------------------------------------------------|---------------------------------------------------------------|-------------------------------------------|--------------------------------------------|----------------------------------------------------|-------------------------|----------------------|------------------|----------|------|----------------|
|             | 调度位 | 通貨ペア                                                  | 売買                                                            | 足種                                        | 注文間隔                                       | 最大<br>ポジ ション数                                      | 想定<br>変動幅               | 決済損益<br>pips         | 利食回数             | 損切回数     |      | 必要な<br>新規注文可能額 |
| 「「エ」        |     | EURJPY                                                | N/ንԻ* (MACD)                                                  | 月足                                        | 15                                         | 33                                                 | 500                     | 15,338               | 1,033            | 0        | 選択可  | 2,603,700      |
| <b>曇</b> 枩な |     | EURJPY                                                | トレント* (SMA)                                                   | 日足                                        | 15                                         | 33                                                 | 500                     | 15,224               | 1,026            | 0        | 選択可  | 2,603,700      |
|             |     | B EURJPY                                              | 買                                                             | -                                         | 15                                         | 33                                                 | 500                     | 15,100               | 1,017            | 0        | 選択可  | 2,603,700      |
| 日冬仕た        |     | EURJPY                                                | トレント* (SMA)                                                   | 週足                                        | 15                                         | 33                                                 | 500                     | 15,071               | 1,014            | 0        | 選択可  | 2,603,700      |
| リオコン        |     | 5 EURJPY                                              | トレント° (SMA)                                                   | 4時間5                                      | 15                                         | 33                                                 | 500                     | 15,054               | 1,015            | 0        | 選択可  | 2,603,700      |
|             |     | EURJPY                                                | トレント* (SMA)                                                   | 12時間                                      | 15                                         | 32                                                 | 500                     | 14,908               | 1,004            | 0        | 選択可  | 2,500,800      |
| ノキンク        |     | GBPJPY                                                | トレント° (SMA)                                                   | 週足                                        | 30                                         | 26                                                 | 800                     | 12,817               | 483              | 2        | 選択可  | 2,626,000      |
| • • •       |     | GBPJPY                                                | 買                                                             | -                                         | 30                                         | 26                                                 | 800                     | 12,607               | 477              | 2        | 選択可  | 2,626,000      |
|             |     | GBPJPY                                                | H까F (MACD)                                                    | 月足                                        | 30                                         | 26                                                 | 800                     | 12,607               | 477              | 2        | 選択可  | 2,626,000      |
|             | 1   | GBPJPY                                                | トレント* (SMA)                                                   | 週足                                        | 20                                         | 30                                                 | 600                     | 12,415               | 992              | 12       | 選択可  | 2,745,000      |
|             |     | ランキングした<br>上記運用に使用<br>投資判断はお客<br>また、お客様の<br>※決済損益pips | ものであり、利益を<br>した設定は、当社が<br>歳ご自身でなさって<br>コ座状況によっては<br>には、取引手数料及 | 保証するも<br>推奨する設<br>いただきま<br>、ロスカッ<br>びスワッフ | のではござ<br>定ではござ<br>すようお頭<br>ト等による<br>/ボイントは | いません。iサイ<br>いません。<br>いいたします。<br>強制決済にて、<br>含んでおりませ | クル注文は、<br>iサイクル注文<br>ん。 | 損失が発生する場<br>の運用が停止する | 合もあります<br>場合がござい | 。<br>ます。 |      |                |
|             |     |                                                       | マトリ                                                           | クス方式の                                     | 注文画面は                                      | :256                                               |                         | 7                    | 《ラティリティ          | 方式の注文画面  | はこちら |                |
|             |     |                                                       | 6                                                             |                                           |                                            | 1                                                  |                         |                      |                  |          | 13   |                |

\_ / \_

## もう一度! iサイクル注文って?

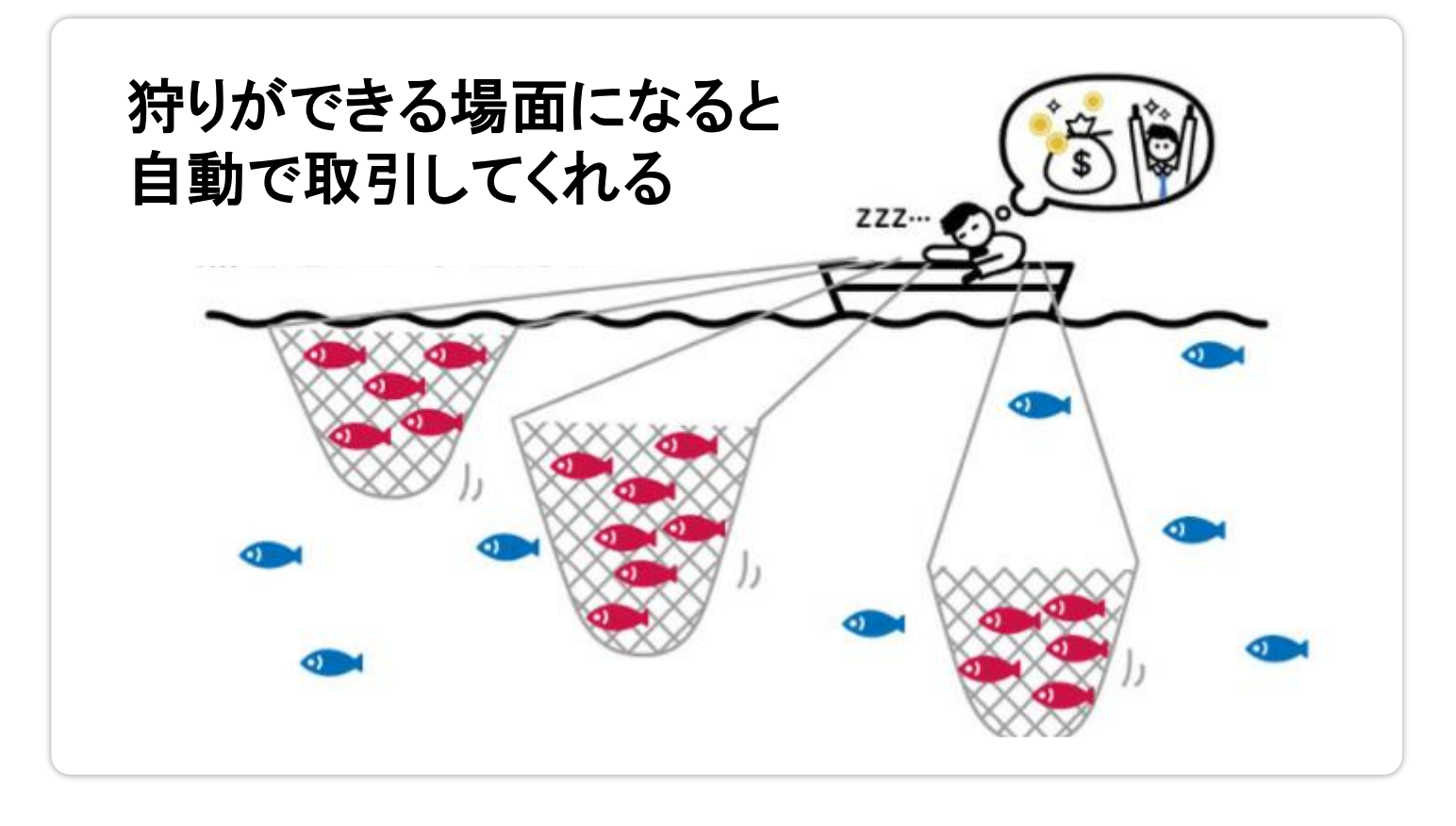

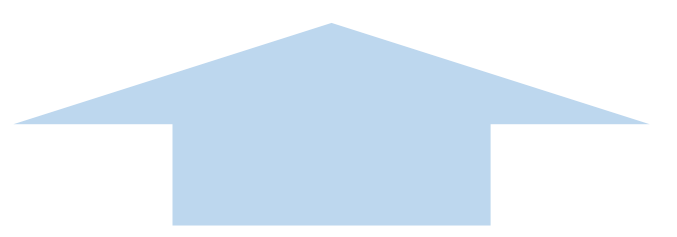

### 寝ていても自動で売・買をおこなってくれる! それが、**iサイクル注文**です。

## 1 iサイクル注文の表示方法

### では、ここからiサイクル注文の使い方について 分かりやすくご説明していきます。

### まず、iサイクル注文の表示方法について。

#### ログイン後の画面

| 太郎 様 お客が温ち・ロース 206571 【外為わうわデモ(2                                                                                                    | 25)】 現在時刻: 2017-12-13 15:47                                                                                                    | レイアウト保存 ログアウ                                                                                                    |
|----------------------------------------------------------------------------------------------------|----------------------------------------------------------------------------------------------------|----------------------------------------------------------------------------------------------------|
| スプラライブ ファイル 表示 新規注文 キャート 入出金サービス レ                                                                                                    | レボート印刷 マーケット情報 お知らせ 設定 ヘルプ                                                                                                    | サービス状況 金サービス可能                                                                                                    |
| キャンパス1 キャンパス2 キャンパス3                                                                                                    |                                                                                                    |                                                                                                    |
| レート情報【リスト】1(新規注文登録)                                                                                                    | □      □      □      □      □      □      □      □      □      □      □      □      □      □      □      □      □      □      □      □      □      □      □      □      □      □      □      □      □      □      □      □      □      □      □      □      □      □      □      □      □      □      □      □      □      □      □      □      □      □      □      □      □      □      □      □      □      □      □      □      □      □      □      □      □      □      □      □      □      □      □      □      □      □      □      □      □      □      □      □      □      □      □      □      □      □      □      □      □      □      □      □      □      □      □      □      □      □      □      □      □      □      □      □      □      □      □      □      □      □      □      □      □      □      □      □      □      □      □      □      □      □      □      □      □      □      □      □      □      □      □      □      □      □      □      □      □      □      □      □      □      □      □      □      □      □      □      □      □      □      □      □      □      □      □      □      □      □      □      □      □      □      □      □      □      □      □      □      □      □      □      □      □      □      □      □      □      □      □      □      □      □      □      □      □      □      □      □      □      □      □      □      □      □      □      □      □      □      □      □      □      □      □      □      □      □      □      □      □      □      □      □      □      □      □      □      □      □      □      □      □      □      □      □      □      □      □      □      □      □      □      □      □      □      □      □      □      □      □      □      □      □      □      □      □      □      □      □      □      □      □      □      □      □      □      □      □      □      □      □      □      □      □      □      □      □      □      □      □      □      □      □      □      □      □      □      □      □      □      □      □      □     □     □     □     □     □     □     □     □     □     □     □     □ |                                                                                                    |
| (賞ペア 売(bid) 買(ask) 始値(売) 高値(売) 安値(売) 時刻                                                                                                    | スワップ(売) スパー 実効レバレッジ: 0 倍 ロ                                                                                                    | コ座維持率 : 0 %                                                                                                    |
| JR/JPY ▲ 113.36 113.37 113.12 13.4<br>JR/JPY ▽ 133.31 133.3 133.35 133.03 15:4                                                                       | 7 0 ②評価損益 0                                                                                                    |                                                                                                    |
| 3P/JPY 🔺 151.14 151.                                                                                                    | 7 -50 ③預り評価残高 3,020,350<br>⑥出金依頼額 0                                                                                                    |                                                                                                    |
|                                                                                                    | -50<br>③ 102 151 14 金 3,020,350                                                                                                    |                                                                                                    |
| ここをクリックすると                                                                                                    |                                                                                                    | · · - · ·                                                                                                    |
|                                                                                                    | iサイクル注文が                                                                                                    | 選択できます                                                                                                    |
|                                                                                                    |                                                                                                    |                                                                                                    |
|                                                                                                    |                                                                                                    | 決済予定損益 手数料等 決済期限                                                                                                    |
| ALL Y ALLEY BULLY JE & BALLY SELLY                                                                                                    |                                                                                                    | NON J ALIGHT J MILLEY MONTH                                                                                                    |
|                                                                                                    |                                                                                                    |                                                                                                    |
|                                                                                                    |                                                                                                    |                                                                                                    |
|                                                                                                    |                                                                                                    | 7006571 【外為れられった。                                                                                                    |
|                                                                                                    | ▲外為オンライン 大郎 様 お客様番号:DF1 ファイル 表示 2 44文                                                                                                    | 7006571 【外為わうわう"                                                                                                    |
| 主文中明細1(注文訂正・取消) ※過去の注文明細を参照する場合に                                                                                                    | 大郎様         お客様番号:DF1           ファイル         表示                                                                                                    | 7C06571 【外為わらインデ <sup>®</sup><br>チャ・ト 入出金サービス                                                                                                    |
| <ul> <li>注文町明細1(注文訂正・取消) ※過去の注文明細を参照する場合に</li> <li>表示: 100 → 件 全0件中0~0件目</li> </ul>                                                                  | ★郎様 お客様番号:DF1 ファイル 表示 ア A注文 キャンバス1                                                                                                    | 7C06571 【外為わうインデ <sup>®</sup><br>チャット 入出金サービス<br>ル注文 キャンバス3                                                                                                    |
| 主文中明細1(注文訂正・取消) ※過去の注文明細を参照する場合に<br>表示:100 → 件 全0件中0~0件目<br>一括 注文番号 注文□時 携 注文状況 取引 注文種類                                                              | ▲外為オンライン<br>ス部様 お客様番号:DF1<br>ファイル 表示 メス注文<br>キャンバス1 キャ<br>レート情報【リスト】1(新援主 サイク)                                                                                                    | プロログラインデ     外海からインデ       チャート     入出金サービス       ル注文     キャンパス3       ル2取引     ト                                                                                                    |
| 主文中明細1(注文訂正・取消) ※過去の注文明細を参照する場合に<br>表示: 100 → 件 全0件中0~0件目<br>一括 注文番号 注文日時 携 注文状況 取引 注文種類                                                             | 大郎様 お客様番号:DF1       ファイル 表示       キャンバス1       キャンバス1       レート情報       リスト】1 (新規主       サイクル       ファイル                                                                                                    | 7C06571     【外為わらんた*       チャト     入出金サービス       ル注文     キャンバス3       ル2取引                                                                                                    |
| E文中明細1(注文訂正・取消) ※過去の注文明細を参照する場合に<br>表示: 100 ♥ 件 全0件中0~0件目<br>一括 注文番号 注文□時 携 注文状況 取引 注文種類                                                             | 大郎様       お客様番号:DF1         ファイル       表示         キャンパス1       キャ         ロート情報       リスト】1 (新焼 生)         過賞ペア       売(bid)       買(ss)         リロロレーレ(マー112,11)       12       クイッ:                                                                                                    | アC06571     【外為わうインデ       チャト     入出金サービス       ル注文     キャンバス3       ル2取引     ケトレード       ケトレード     女値(売)       サーロス     112.02                                                                                                    |
| 主文中明細1(注文訂正・取消) ※過去の注文明細を参照する場合に<br>表示: 100 ● 件 全0件中0~0件目<br>一括 注文番号 注文日時 携 注文状況 取引 注文種類                                                             | ★郎様 お客様番号:DF1<br>ファイル 表示 ア 4注文<br>キャンバス1 キィ iサイク<br>レート情報【リスト】1 (新歩 注 サイク)<br>通貨ペア 売(bid) 買(nsk<br>USD/JPY マ 113.11 13                                                                                                    | アCO6571     (外為わうインデ*)       チャ・ト     入出金サービス       ル注文     キャンバス3       かと取引     ・・・・・・・・・・・・・・・・・・・・・・・・・・・・・・・・・・・・                                                                                                    |
| 主文中明細1(注文訂正・取消) ※過去の注文明細を参照する場合に<br>表示: 100 → 件 全0件中0~0件目<br>一括 注文番号 注文日時 携 注文状況 取引 注文種類                                                             | ★郎様 お客様番号:DF1<br>ファイル 表示 ア・A注文<br>キャンバス1 キャ iサイク<br>「レート情報【リスト】1(新規主 サイク)、<br>通貨ペア 売(bid) 買いよ<br>USD/JPY マ 113.11 13<br>EUR/JPY マ 135.60 35 指値・)                                                                                                    | アCO6571     【外為わらインデ*       チャ、ト     入出金サービス       ル注文     キャンバス3       ル2取引                                                                                                    |
| 主文中明細1(注文訂正・取消) ※過去の注文明細を参照する場合に<br>表示: 100 → 件 全 0 件中 0 ~ 0 件目<br>一括 注文番号 注文日時 携 注文状況 取引 注文確規                                                       | ★郎様 お客様番号:DF1<br>ファイル 表示 ア 4注文<br>キャンパス1 キャ iサイク<br>レート情報【リスト】1(新規注 サイク)<br>通貨ペア 売(bid) 買(ss)<br>USD/JPY マ 113.11 13<br>EUR/JPY マ 135.60 35 指値・)<br>GBP/JPY マ 153.04 133 0C0                                                                                                    | アCO6571     【外為わられた*       チャ、ト     入出金サービス       ル注文     キャンバス3       ルと取引                                                                                                    |
| 注文町田 ・ 取消) ※過去の注文明細を参照する場合に     表示: 100 → 件 全 0 件中 0 ~ 0 件目     一括 注文番号 注文日時 携 注文状況 取引 注文種類                                                          | ★郎様 お客様番号:DF1<br>ファイル 表示 メータ注文<br>ギャンパス1 キャ iサイク<br>レート情報【リスト】1(新歩注<br>サイク)<br>通貨ペア 売(bid) 買(bsk<br>USD/JPY マ 113.11 13<br>EUR/JPY マ 135.60 35<br>GBP/JPY マ 153.04 153<br>OCO<br>AUD/JPY マ 88.57 33 If Dom                                                                                                    | アレロション     アレントン     アレントン       アレントン     キャンパス3       ル注文     キャンパス3       ルン主文     キャンパス3       ウトレード     ケロク       クトロード     ケロク       113.02     18       逆指値     135.60       6     153.04       8     26                                                                                                    |
| 主文中明細1(注文訂正・取消) ※過去の注文明細を参照する場合に       表示:     100 ♥ 件 全0件中0~0件目       一括 注文番号     注文日時       技工     株       注文市時     株                              | ★郎様 お客様番号:DF1<br>ファイル 表示 メータ注文<br>ギャンパス1 キャ iサイク<br>レート情報 (リスト) 1 (新規主<br>サイク)<br>通貨ペア 売(bid) 買(bsk<br>USD/JPY マ 113.11 13<br>EUR/JPY マ 135.60 35<br>GBP/JPY マ 153.04 163<br>OCC 4<br>AUD/JPY マ 88.57 48<br>NZD/JPY マ 81.00 81<br>if Dom                                                                                                    | アレロション     アレン     アレン       アレン     アレン     アレン       アレン     アレン                                                                                               |
| 主文中明細1(注文訂正・取消) ※過去の注文明細を参照する場合に         表示:       100 ♥ 件 全0件中0~0件目         一括 注文電号       注文口時         携       注文状況         取引       注文運動           | 大郎様         お客様番号:DF1           ファイル         表示         メ独文           キャンパス1         キィ         iサイク           レート情報         リスト】1(新焼土         サイク           遊賞ペア         売(bid)         買い時           辺SD/JPY マ         113.11         13           EUR/JPY マ         135.60         35           GBP/JPY マ         153.04         163           AUD/JPY マ         88.57         6           NZD/JPY マ         81.00         81                                                                                                    | ブロクロション     グリンクロション     グリンクロション       ブリンクレード     オロシンパス3       クトレード     オロクロション       クトレード     オロクロション       グリンクレード     オロクロション       グリンクレード     オロクロション       グリンクレード     オロクロション       グリンクレード     オロクロション       グリンクレード     オロクロション       グリンクレード     オロクロション       グレード     オロクロション       グレード     オロクロション   < |
| 主文中明細1(注文訂正・取消) ※過去の注文明細を参照する場合に<br>表示:100 ● 件 全0件中0~0件目<br>一括 注文審号 注文日時 携 注文状況 取引 注文循語                                                              | ★郎様 お客様番号:DF1<br>ファイル 表示 メ 4注文<br>キャンパス1 キィ リサイク<br>ワイクス<br>ロート情報【リスト】1 (新歩 注<br>リイクス)<br>ロート情報【リスト】1 (新歩 注<br>リイクス)<br>ロート情報【リスト】1 (新歩 注<br>リイクス)<br>クイッ:<br>2 (1)<br>2 (1)<br>(1)<br>(1)<br>(1)<br>(1)<br>(1)<br>(1)<br>(1)<br>(1)<br>(1)                                                                                                    | ブロクロション     グリンクロション     グリンクロション       ブリンクロション     デャット     入出金サービス       ル注文     デャッンパス3       ルシロション     デャッンパス3       クトレード     オ       クトレード     オ       クキのCの     3       113.02     18       逆指値     3       6     153.04       8     7       9     24       8     31.02                                                                                                    |
|                                                                                                    | ★郎様 お客様番号:DF1         ファイル 表示       メ独文         キャンパス1       キィ         ビート情報【リスト】1 (新歩生)       サイク,         通貨ペア       売(bid)       買(ss)         リントノリY マ       113.11       13         EUR/JPY マ       135.60       35         GBP/JPY マ       153.04       163         AUD/JPY マ       88.57       6         NZD/JPY マ       81.00       81         ボジション状況【一覧表示】1 (決済注文)       第                                                                                                    | アレロション     アレンド     アレンド       アレンド     キャンバス3       ウトレード     ケークC0       ウトレード     ケークC0       ジョン・シンパン(ション・シンパン(ション・シンパン)       ヴェンパン(ション・シンパン)       ヴェンパン(ション・シンパン)       ヴェンパン(ション・シンパン(ション・シンパン)       ヴェンパン(ション・シンパン)       ヴェンパン(ション・シンパン(ション・シンパン(ション・シンパン))       ヴェンパン(ション・シンパン(ション・シンパン)       ヴェンパン(ション・シンパン(ション・シンパン)       ヴェンパン(ション・シンパン(ション・シンパン(ション・シンパン))       ウトレード       ウトレード <t< td=""></t<>                                        |
| 主文中明細1(注文訂正・取消)       ※過去の注文明細を参照する場合に         表示:       100 → 件 全0件中0~0件目         一括 注文番号       注文日時         坊       注文状況         取引       注文確期     | 大郎様         お客様番号:DF1           ファイル         表示         ノ 4注文           キャンパス1         キィ         リイク           G         レート情報         リスト)         1 (新塚 ±           通貨ペア         売(bid)         買います         リイク           通貨ペア         売(bid)         買います         リイク           通貨ペア         売(bid)         買います         リイク           通貨ペア         売(bid)         買います         リイク           通貨ペア         売(bid)         買います         リイク           通貨ペア         売(bid)         買います         リイク           辺SD/JPY         113.11         13         ロク           ビレアノアマ         135.60         35         指値・3           GBP/JPY         153.04         153         OCO           AUD/JPY         88.57         6         ff Done           マ         第1.00         8         ff Done           東市:         100         件         全0 件中 0 ~0                                                                                                    | アレロション     アレン       アレン     アレン       アレン     アレン       アレン     アレン       アレン     アレン       アレン     アレン       アレン     アン       アレン     アン       アレン     アン       アレン     アン       アレン     アン       アン     アン       アン     アン                                                                                                    |
| 文中明細1(注文訂正・取消)       ※過去の注文明細を参照する場合に         表示:       100 (10) 件 全0件中0~0件目         一括       注文番号       注文日時       携       注文状況       取引       注文運転 | 大郎様         お客様番号:DF1           ファイル         表示         ノ 4注文           キャンパス1         キャ         リイク           G         レート情報         リスト)1(新歩 ±         リイク           通貨ペア         売(bid)         買いお         リイク           通貨ペア         売(bid)         買いお         リイク           通貨ペア         売(bid)         買いお         リイク           通貨ペア         売(bid)         買いお         リイク           通貨ペア         売(bid)         買いお         リイク           通貨ペア         売(bid)         買いお         リイク           通貨ペア         売(bid)         買いお         リイク           通貨ペア         売(bid)         買いお         リイク           ごろしっり         マット         113.11         13         ワイッ<:           ビレアノリア<マ         135.60         35         指値・:         のCO           AUD/JPY<マ         88.57         4         H Dom           マ         第1.00         部         H Dom           マ         表示:         100         件 全0         中中0 ~ 0                                                                                                    | アレロション     アレン     アレン       アレン     アレン     アレン       アレン     アレン                                                                                               |
| 文中明細1(注文訂正・取消)       ※過去の注文明細を参照する場合に         表示:       100 ♥ 件 全0件中0~0件目         一括 注文番号       注文日時         坊       注文状況         取引       注文運馬      | 大郎様         お客様番号:DF1           ファイル         表示         ノ 4注文           ギャンパス1         キャ         リイク           G         レート情報         リスト)1(新歩 ±         リイク           通貨ペア         売(bid)         買いお         リイク           通貨ペア         売(bid)         買いお         リイク           通貨ペア         売(bid)         買いお         リイク           通貨ペア         売(bid)         買いお         リイク           通貨ペア         売(bid)         買いお         リイク           通貨ペア         売(bid)         買いお         リイク           通貨ペア         売(bid)         買いお         リイク           「しつト情報         リスト)1(新歩 ±         リイク         ワイッ<           「USD/JPY マ         113.11         13         ロイッ           GBP/JPY マ         153.04         13         OCO           AUD/JPY マ         88.57         6         Hom           「         ボジション状況 (一覧表示)1(決済注文で)         「         ア           「         ボジション状況 (一覧表示)1(決済注文で)         「         ア           「         ボジション状況 (一覧表示)1         (決済注文の)         ○           「         一         一         10         ○            1                                                                                                    | アとの6571     外海からんが       チャット     入出金サービス       ル注文     キャンバス3       ルと取引                                                                                                    |

## 2 iサイクル注文の画面の見方

### これがiサイクル注文の初期画面です。

#### iサイクル注文を選択するとこの部分が表示される

| Abb 体 の合体       OH / 7CU057/1       (外晶ガタガ * 125)1       第4日時期:       2017-12-13 16.04         アイル       表示       開放文       チャート       入出金サービス       レバート印刷       マーケット保健       お知らせ       設定       ヘルプ         キャンパス1       キャンパス3       ロート情報       (リスト)1       (新振空)       金健(力)       白鹿       フマット保健       お知らせ       設定       ヘルプ       マ         ビレート情報       (リスト)1       (新振空)       血(力)       キャンパス3       ローメ       G       口座保健       3,020,350       0       倍       口座検討率:       0       倍       口座検討率:       0       倍       口座検討率:       0       倍       口座検討率:       0       倍       口座検討率:       0       倍       13,32       133,33       133,35       133,03       16:04       0       0       回用       回座検討率:       0       回座検討率:       0       回座検討率:       0       回座検討率:       0       0       回座検討率:       0       0       0       16:1       13,42       113,57       113,12       16:04       0       0       17:00       17:01       17:01       17:01       17:01       17:01       17:01       17:01       17:01       17:01       17:01       17:01       17:01       17:01       17:01       17:01                                                                                                    | レイアラト株分<br>サービス状況<br>0 | 96   |
|----------------------------------------------------------------------------------------------------|------------------------|------|
| キャンパス1       キャンパス3         キャンパス1       キャンパス3         レート情報       リスト1       (新浦)       登録)       ニロ×       ロ座状況 [グラフ] 1         運営ペア       売(bid)       買(a)       効(a)       高値(b)       原値(b)       原通(b)       夏(a)       0       倍       口座状況 [グラフ] 1         運営ペア       売(bid)       買(a)       小(a)       113.57       113.12       16:04       -05       0       6       口座焼煮       3,020,350       0         USD/JPY       133.28       133.30       133.35       133.03       16:04       -05       0       3,020,350       0       3,020,350       0       0       3,020,350       0       0       3,020,350       0       0       3,020,350       0       0       0       3,020,350       0       0       0       3,020,350       0       0       0       3,020,350       0       0       0       3,020,350       0       0       0       3,020,350       0       0       0       3,020,350       0       0       3,020,350       0       0       0       0       0       0       0       0       0       0       0       0       0       0       0       0       0       <                                                                                                    |                        | 96   |
| G       レート情報       (リスト)       (新振音報)       □ □ ×       □ □ 座城沢 (グラフ) 1         道路ペア       売(bid)       買(b)       単価(売)       高値(売)       安徳(売)       防約       スワップ(売)       ス(・)       実効レバレッジ:       0       倍       □ 座城将車:         USD/JPY       113.42       113.43       113.54       113.57       113.12       16:04       -65       □       □ □ 座城月       3,020,350       □       □ □ 座城月車:       □       □ □ 座城月       3,020,350       □       □       □ □ 座城月       □       □ □ 座城月       □       □ □ 座城月       □       □ □ 座城月       □       □ □ 座城月       □       □ □ 座城月       □       □       □ □ 座城月       □       □       □ □ 座城月       □       □       □ □ 座 城月       □       □ □ 座 城月       □       □       □ □ 座 城月       □       □       □ □ 座 城月       □       □       □       □       □       □       □       □       □       □       □       □       □       □       □       □       □       □       □       □       □       □       □       □       □       □       □       □       □       □       □       □       □       □       □       □       □       □       <                                                                                                    |                        | 96   |
| 通貨ペア       売(bid)       買(a)       助値(示)       画値(示)       原類(c)       原類(c)       原数(c)       原数(c)       原数(c)       反数(c)       反式(c)       反数(c)       反数(c)       O       倍       □ 座磁排車:         USD/JPY       113.42       113.43       113.57       113.12       16:04       -65       □       □       □       □       □       □       □       □       □       □       □       □       □       □       □       □       □       □       □       □       □       □       □       □       □       □       □       □       □       □       □       □       □       □       □       □       □       □       □       □       □       □       □       □       □       □       □       □       □       □       □       □       □       □       □       □       □       □       □       □       □       □       □       □       □       □       □       □       □       □       □       □       □       □       □       □       □       □       □       □       □       □       □       □       □       □       □       □                                                                                                    |                        | %    |
| USD/JPY       113.42       113.43       ▲       113.57       113.12       16:04       -65       □       □□面液産       3,020,350         EUR/JPY       133.28       133.30       133.31       133.35       133.03       16:04       0       □       □□面液産       3,020,350         GBP/JPY       133.28       133.30       133.35       133.03       16:04       0       □       □       □       □       □       □       □       □       □       □       □       □       □       □       □       □       □       □       □       □       □       □       □       □       □       □       □       □       □       □       □       □       □       □       □       □       □       □       □       □       □       □       □       □       □       □       □       □       □       □       □       □       □       □       □       □       □       □       □       □       □       □       □       □       □       □       □       □       □       □       □       □       □       □       □       □       □       □       □       □                                                                                                    | ×                      | Ì    |
| EUR/JPY       133.28       133.30       133.31       133.35       133.03       16:04       0       ① 評価掃描<br>③ 預2評価供稿       0         GBP/JPY       15       新規注文入力         AUD/JPY       86         NZD/JPY       76         サイクル注文       ランキング方式         ブレイクル注文       ランキング方式         ブレイクル注文       ランキング方式         ブレイクル注文       ランキング方式         ブレイクル注文       ランキング方式         ブレイクル注文       ランキング方式         ブレイクル注文       ランキング方式         ブレイクル注文       ランキング方式         ブレイクル注文       ランキング方式         ブレイクル注文       ランキング方式         「「北ジション方向       全ての方向 ▼         第規注文可能額       3.020.350 円         「開催< 道貨ペア                                                                                                    | ×                      |      |
| GBP/JPY       15       新規注文入力         AUD/JPY       86         NZD/JPY       76         サイクル注文       5ンキング方式         ブンジョ       状況         表式       100 +         順位       過告半年 ●         通信       ア         注       1         EURJPY       内が (MACD)         月       15         3       EURJPY         3       EURJPY         第       15         3       500         15,333       500         15,100       16,101         16       15         17       15         18       EURJPY         第       15         19       15         10       2         10       2         11       5         12       15         13       500         15,224       1,026       0         3       EURJPY       15         15       15       100       15,100         15,100       1,017       0       3                                                                                                    |                        |      |
| NZD/JPY       花       I世イクル注文       ランキング方式         NZD/JPY       花       環습を可能な分のみ<br>期間       振音金で可能な分のみ<br>過去半年       ボジション方向       全ての適良ペア       ボジション方向       全ての方向       新規注文可能額       3.020.350 円         ボジション方向       金石の適良ペア       大       総定       融大報益       利食回数       振切回数       振辺法文可能額       3.020.350 円         ボジション方向       全ての適良ペア       女       ボジション方向       全ての方向       Ý       新規注文可能額       3.020.350 円         水の       通貨       ア       注       I       EURJPY       トンド (MACD)       月足       15       33       500       15,224       1,003       運行可       2,603,700         2       EURJPY       買       一       15       33       500       15,100       1,017       運行可       2,603,700                                                                                                    |                        |      |
| ●     ●     ●     ●     ●     ●     ●     ●     ●     ●     ●     ●     ●     ●     ●     ●     ●     ●     ●     ●     ●     ●     ●     ●     ●     ●     ●     ●     ●     ●     ●     ●     ●     ●     ●     ●     ●     ●     ●     ●     ●     ●     ●     ●     ●     ●     ●     ●     ●     ●     ●     ●     ●     ●     ●     ●     ●     ●     ●     ●     ●     ●     ●     ●     ●     ●     ●     ●     ●     ●     ●     ●     ●     ●     ●     ●     ●     ●     ●     ●     ●     ●     ●     ●     ●     ●     ●     ●     ●     ●     ●     ●     ●     ●     ●     ●     ●     ●     ●     ●     ●     ●     ●     ●     ●     ●     ●     ●     ●     ●     ●     ●     ●     ●     ●     ●     ●     ●     ●     ●     ●     ●     ●     ●     ●     ●     ●     ●     ●     ●     ●     ●     ●     ●     ●     ●                                                                                                        |                        |      |
| ボジショ         状況         期間         通去半年         通貨ペア         全ての通貨ペア         ポジション方向         全ての方向         新規注文可能額         3.020.350 円           あび         100 +         通貨ペア         売戻         足種         注文         最大         想定         決済振益         利食回数         損切回数         必要な<br>新規注文可能額         必要な<br>新規注文可能額           No         通貨         ア         注         1         EURJPY         トンド (MACD)         月足         15         33         500         15,338         1,033         0         選択可         2,603,700           2         EURJPY         トンド (SMA)         日足         15         33         500         15,100         1,017         0         選択可         2,603,700           3         EURJPY         買         -         15         33         500         15,100         1,017         0         選択可         2,603,700                                                                                                    |                        |      |
| 表示     主の     欄位     通貨ペア     売買     売買     注     個素     小グ / いう     意式     読み     売買     売済     売買     売買     売買     売買     売買     売買     売買     売買     売買     売買     売買     売買     売買     売買     売買     売買     売買     売買     売買     売買     売買     売買     売買     売     売                                                                                                    |                        |      |
| No         通貨・ア         注         1         EURJPY         Hy/h*(MACD)         月足         15         33         500         15,338         1,033         0         運択可         2,603,700           2         EURJPY         Hy/h*(SMA)         日足         15         33         500         15,224         1,026         0         運択可         2,603,700           3         EURJPY         資工          15         33         500         15,100         1,017         0         運択可         2,603,700                                                                                                    |                        |      |
| 2         EURJPY         HDF*(SMA)         日足         15         33         500         15,224         1,026         0         運択可         2,603,700           3         EURJPY         買          15         33         500         15,100         1,017         0         運択可         2,603,700                                                                                                    | ▲   等                  | 決済期限 |
| 3 EURJPY 買 — 15 33 500 15,100 1,017 0 選択可 2,603,700                                                                                                    |                        |      |
| 4 FUD IDV UNIX (DAA) THE 15 22 FOO 15 071 1 014 0 1 1077                                                                                                    |                        |      |
| 4 EURUPY NUK (SMAA) 3022 15 33 500 15,011 1,014 0 245(2) 2,003,700                                                                                                    |                        |      |
| 6 EURJPY HUX-(SMA) 1258 15 32 500 14,908 1,004 0 3870 2,500,800                                                                                                    |                        |      |
| ■ 注文中明 1 (注文: 7 GBPJPY N//ド(SMA) 週足 30 26 800 12,817 483 2 通訳可 2,626,000                                                                                                    |                        |      |
| - ます:100 ÷ 8 GBPJPY 買 - 30 26 800 12,607 477 2 387可 2,626,000                                                                                                    |                        |      |
| 10 → 11 12 9 GBPJPY 以が(MACD) 月足 30 26 800 12,607 477 2 通訳可 2,626,000 12,607 477 2 2,626,000 12,607 477 2 2,626,000 12,607 477 2 2,626,000 12,607 477 2 2,626,000 12,607 477 12 2,626,000 12,607 477 12 2,626,000 12,607 477 12 2,607 477 12 2,626,000 12,607 477 12 2,607 477 12 2,626,000 12,607 477 12 2,607 477 12 2,626,000 12,607 477 12 2,607 477 12 2,626,000 12,607 477 12 2,607 477 12 2,626,000 12,607 477 12 2,607 477 12 2,626,000 12,607 477 12 2,607 477 12 2,626,000 12,607 477 12 2,626,000 12,607 477 12 2,607 477 12 2,626,000 12,607 477 12 2,607 477 12 2,626,000 12,607 477 12 2,607 477 12 2,626,000 12,607 477 12 2,607 477 12 2,626,000 12,607 477 12 2,607 477 12 2,626,000 12,607 477 12 2,607 477 12 2,626,000 12,607 477 12 2,607 477 12 2,626,000 12,607 477 12 2,607 477 12 2,626,000 12,607 477 12 2,607 477 12 12 12 12 12 12 12 12 12 12 12 12 12 |                        |      |
|                                                                                                    | <u> </u>               |      |
| <ul> <li>ランキングしたものであり、利益を保証するものではございません。</li></ul>                                                                                                    |                        |      |
| マトリクス方式の注文画面はごちら ポラティリティ方式の注文画面はごちら                                                                                                    |                        |      |
| マトリクス方式ポラティリティ方式                                                                                                    |                        |      |
|                                                                                                    |                        |      |
|                                                                                                    |                        |      |
|                                                                                                    |                        |      |
|                                                                                                    |                        |      |

## **2 iサイクル注文の画面の見方** …続き①

### iサイクル注文の初期画面の部分だけを拡大しました。

#### ここを理解できる様になりましょう!

| 19 <u>1</u> | 間 過去半                                         | (年  ▼) 通貨                                               | int [                                     | 全ての通貨                                       | ~7 (•)                                          | ポジション        | 方向(全て         | の方向                | 新規注文词   | 可能額       | 3,020,350 円    |
|-------------|-----------------------------------------------|---------------------------------------------------------|-------------------------------------------|---------------------------------------------|-------------------------------------------------|--------------|---------------|--------------------|---------|-----------|----------------|
| 順位          | 通貨ペア                                          | 売買                                                      | 足種                                        | 注文<br>間隔                                    | 最大<br>ボジ ション数                                   | 想定<br>変動幅    | 決済損益<br>pips  | 利食回数               | 損切回数    |           | 必要な<br>新規注文可能額 |
| -           | LOHOFT                                        | IVI (MAOD)                                              | /3AE                                      | 10                                          |                                                 | 000          | 10,000        | 1,000              |         | 2550 ( H) | 2,000,700      |
| 2           | EURJPY                                        | トレント° (SMA)                                             | 日足                                        | 15                                          | 33                                              | 500          | 15,224        | 1,026              | 0       | 選択可       | 2,603,700      |
| 3           | EURJPY                                        | 買                                                       | -                                         | 15                                          | 33                                              | 500          | 15,100        | 1,017              | 0       | 選択可       | 2,603,700      |
| 4           | EURJPY                                        | トレント" (SMA)                                             | 週足                                        | 15                                          | 33                                              | 500          | 15,071        | 1,014              | 0       | 選択可       | 2,603,700      |
| 5           | EURJPY                                        | トレント" (SMA)                                             | 4時間;                                      | 15                                          | 33                                              | 500          | 15,054        | 1,015              | 0       | 選択可       | 2,603,700      |
| 6           | EURJPY                                        | トレント° (SMA)                                             | 12時間                                      | 15                                          | 32                                              | 500          | 14,908        | 1,004              | 0       | 選択可       | 2,500,800      |
| 7           | GBPJPY                                        | トレント° (SMA)                                             | 週足                                        | 30                                          | 26                                              | 800          | 12,817        | 483                | 2       | 選択可       | 2,626,000      |
| 8           | GBPJPY                                        | 買                                                       | -                                         | 30                                          | 26                                              | 800          | 12,607        | 477                | 2       | 選択可       | 2,626,000      |
| 9           | GBPJPY                                        | Hork* (MACD)                                            | 月足                                        | 30                                          | 26                                              | 800          | 12,607        | 477                | 2       | 選択可       | 2,626,000      |
| 10          | GBPJPY                                        | トレント° (SMA)                                             | 週足                                        | 20                                          | 30                                              | 600          | 12,415        | 992                | 12      | 選択可       | 2,745,000      |
| 上投ま※        | :記連用に使用!<br> 資判断はお客様<br>にた、お客様の!<br> 決済損益pips | した設定は、当社が<br>録ご自身でなさって<br>コ座状況によっては<br>には、取引手数料及<br>マトリ | 推奨する設<br>いただきま<br>、ロスカッ<br>びスワッフ<br>クス方式の | 定ではござ<br>すようお願<br>ト等による<br>/ボイントは<br>)注文画面は | いません。<br>いいたします。<br>強制決済にて、i<br>含んでおりませ<br>:こちら | サイクル注文<br>ん。 | の運用が停止する<br>7 | 5場合がござい<br>Kラティリティ | ます。     | iはこちら     |                |
|             |                                               |                                                         | 759                                       | クス方式                                        |                                                 |              | I             | ボラ                 | ティリティ方式 |           |                |

- 11 -

(あとで説明します)

## **2 iサイクル注文の画面の見方** …続き②

### 各部分をざっと紹介します。

参考にするシステムの実績期間

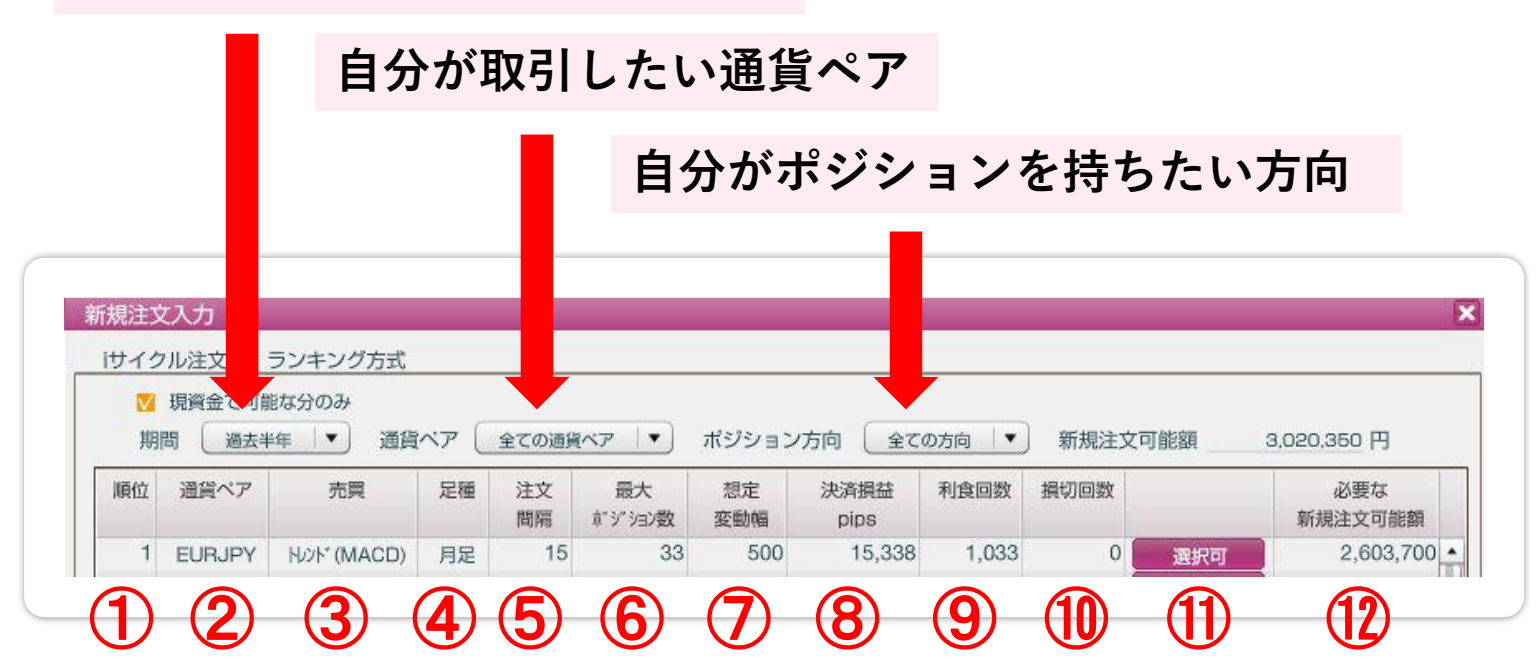

## 1 ランキングの順位

② iサイクル注文が取引している通貨ペア

③ iサイクル注文が取引しているポジションの方向

- ④ どのローソク足を使っているか
- ⑤ 何PIPS間隔で注文を繰り返すか
- 6 ポジションを保有する最大数

## **2 iサイクル注文の画面の見方** …続き③

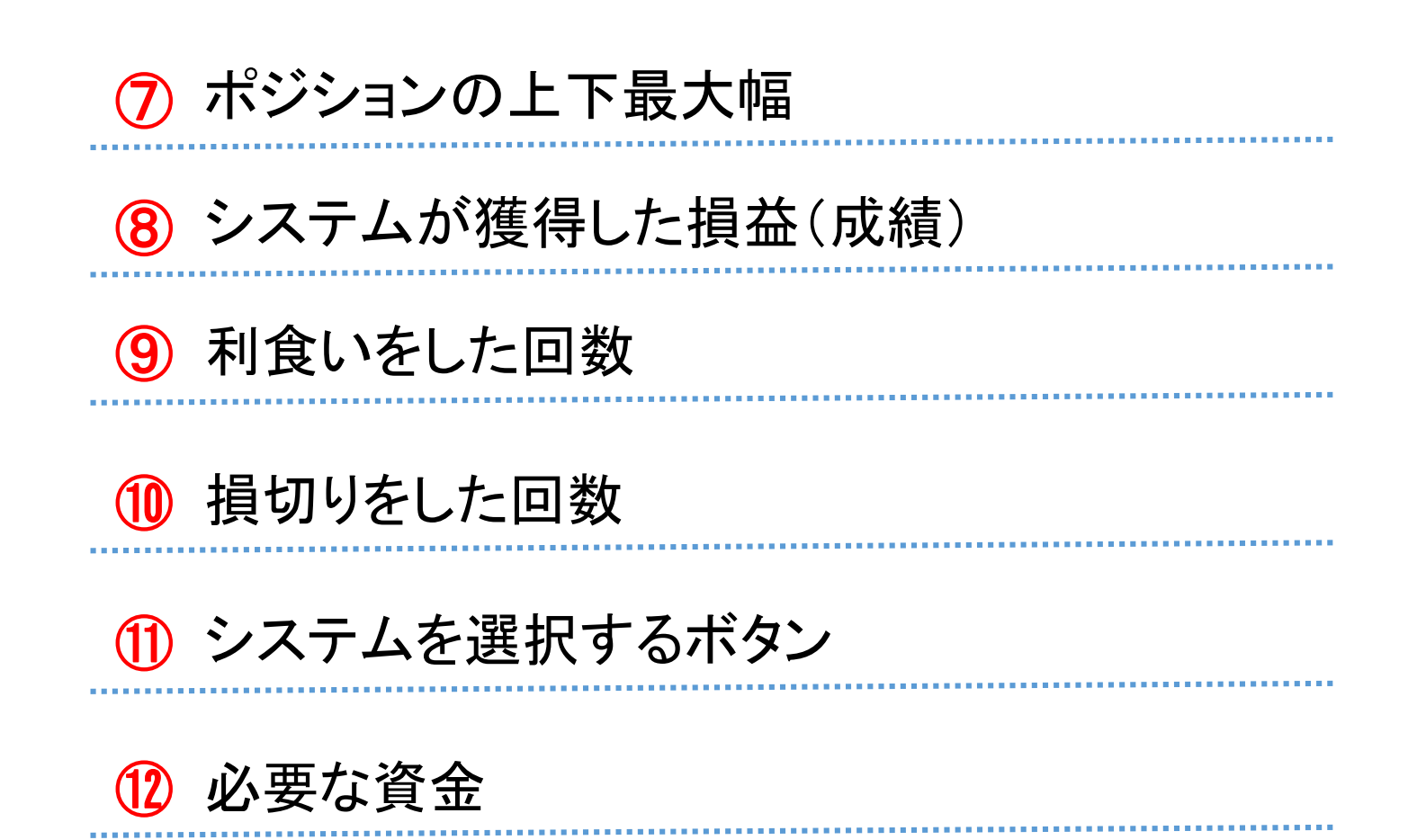

| 212    | 加注义    | ロノキノク方式                 |      |       |               |       |        |      |      |     |             |
|--------|--------|-------------------------|------|-------|---------------|-------|--------|------|------|-----|-------------|
| 期      | 現員金で可能 | ⊫ゅ刃りの<br>4年 <b>▼</b> 通貨 | ~7 ( | 全ての通貨 | (~7   • )     | ポジション | /方向 全て | の方向  | 新規注文 | 可能額 | 3,020,350 円 |
| 11百八六  | 通貨ペア   | 売買                      | 足種   | 注文    | 最大            | 想定    | 決済損益   | 利食回数 | 損切回数 |     | 必要な         |
| 198112 |        |                         |      | 間隔    | <b>東江泊/</b> 國 | 发颤幅   | pips   |      |      |     | 新規注文可能額     |

はい、お疲れ様です。 次のページはちょっと休憩を挟みましょう。 ちょっと ブレイクタイム

## iサイクル注文 と サイクル2取引 のちがいは?

■ iサイクル注文 | 相場の上昇・下落に合わせて 自動追従しながら注文を繰り返す

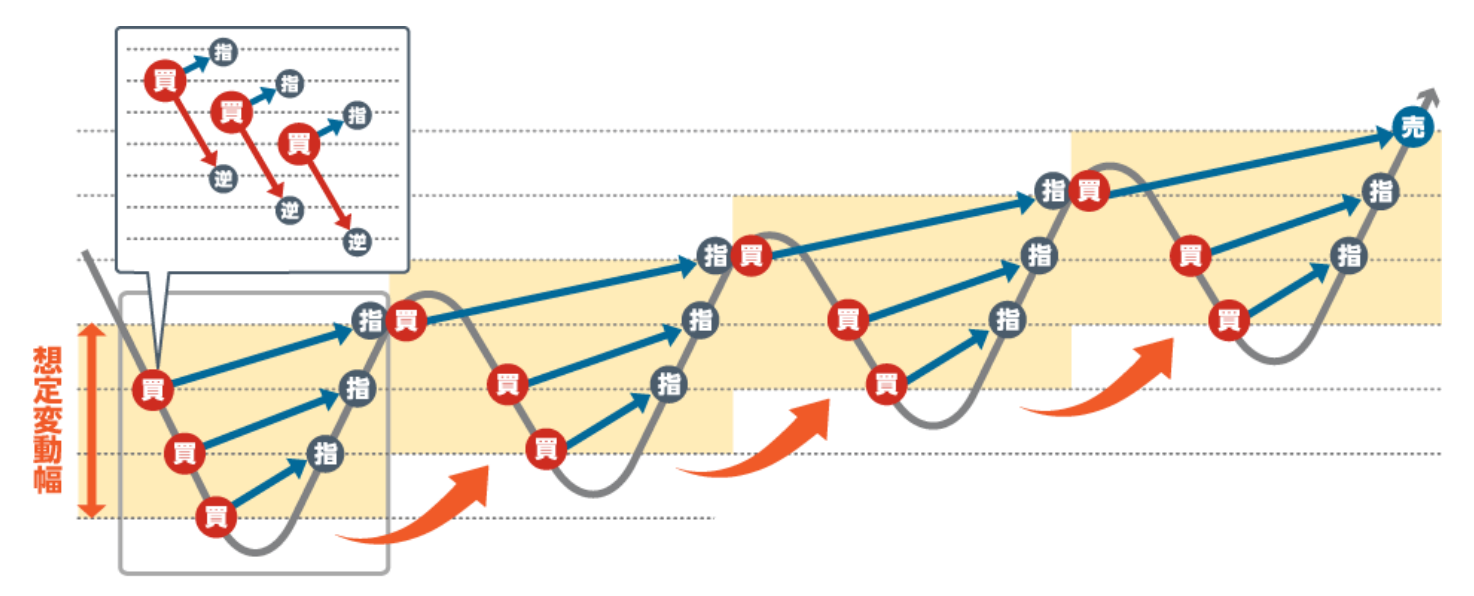

■ サイクル2取引 | 設定した範囲で注文を繰り返す

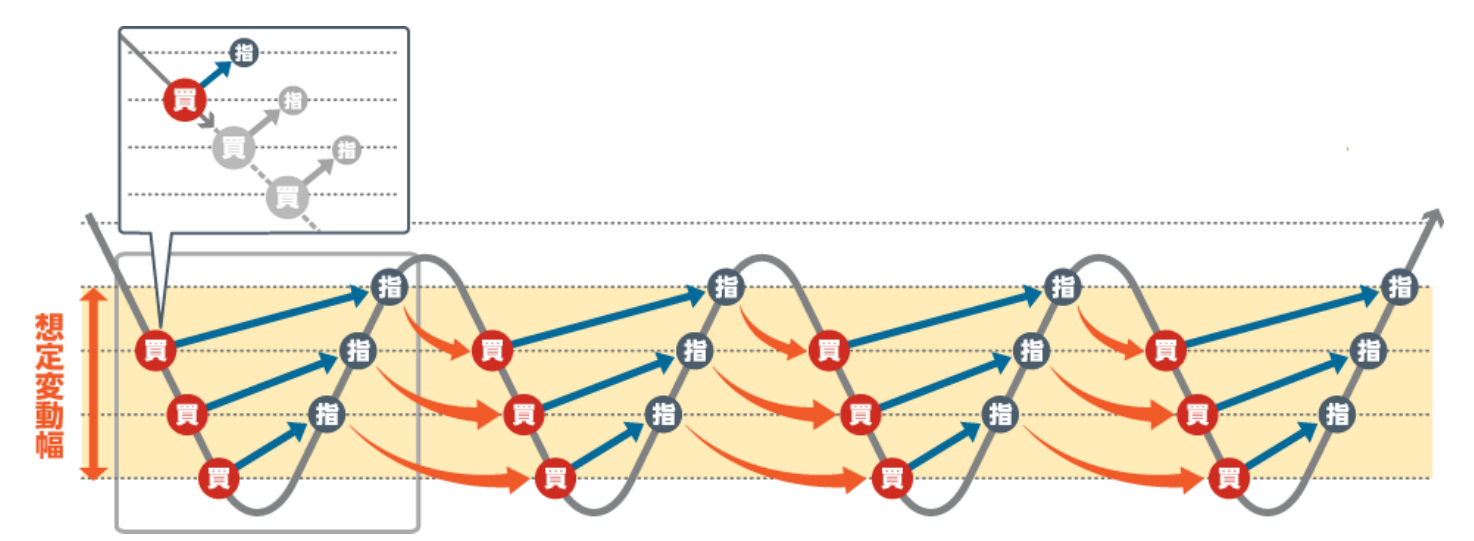

iサイクル注文の方が、上昇・下落を追従して注文を繰り 返すため、相場状況によってはより利益を追求できる注文 方法になります。 - 14 -

## 3 iサイクル注文【ランキング方式】の使い方

では、改めてiサイクル注文の説明に戻ります。 次はいよいよランキング方式の使い方についてです。

### P10で初期画面の説明をしましたが、 実はこれが既に【ランキング方式】の画面になります。

#### ランキング方式と書いてある

|       |                                                       | 毎 ▼ 通貨                                                        | int [                                     | 全ての通貨                                     | (×7 )                                              | ポジション                  | 方向(全て                | の方向 🔷 🔻           | 新規注文章    | 可能額 | 3,020,350 円    |
|-------|-------------------------------------------------------|---------------------------------------------------------------|-------------------------------------------|-------------------------------------------|----------------------------------------------------|------------------------|----------------------|-------------------|----------|-----|----------------|
| 順位    | 通貨ペア                                                  | 売買                                                            | 足種                                        | 注文<br>間隔                                  | 最大<br>がジション数                                       | 想定<br>変動幅              | 決済損益<br>pips         | 利食回数              | 損切回数     |     | 必要な<br>新規注文可能額 |
| 1     | EURJPY                                                | ዘሪንት* (MACD)                                                  | 月足                                        | 15                                        | 33                                                 | 500                    | 15,338               | 1,033             | 0        | 選択可 | 2,603,700      |
| 2     | EURJPY                                                | トレント* (SMA)                                                   | 日足                                        | 15                                        | 33                                                 | 500                    | 15,224               | 1,026             | 0        | 選択可 | 2,603,700      |
| 3     | EURJPY                                                | 買                                                             |                                           | 15                                        | 33                                                 | 500                    | 15,100               | 1,017             | 0        | 選択可 | 2,603,700      |
| 4     | EURJPY                                                | トレント° (SMA)                                                   | 週足                                        | 15                                        | 33                                                 | 500                    | 15,071               | 1,014             | 0        | 選択可 | 2,603,700      |
| 5     | EURJPY                                                | トレント* (SMA)                                                   | 4時間5                                      | 15                                        | 33                                                 | 500                    | 15,054               | 1,015             | 0        | 選択可 | 2,603,700      |
| 6     | EURJPY                                                | HU2H" (SMA)                                                   | 12時間                                      | 15                                        | 32                                                 | 500                    | 14,908               | 1,004             | 0        | 選択可 | 2,500,800      |
| 7     | GBPJPY                                                | HU2H° (SMA)                                                   | 週足                                        | 30                                        | 26                                                 | 800                    | 12,817               | 483               | 2        | 選択可 | 2,626,000      |
| 8     | GBPJPY                                                | 買                                                             | -                                         | 30                                        | 26                                                 | 800                    | 12,607               | 477               | 2        | 選択可 | 2,626,000      |
| 9     | GBPJPY                                                | ዞ//ト* (MACD)                                                  | 月足                                        | 30                                        | 26                                                 | 800                    | 12,607               | 477               | 2        | 選択可 | 2,626,000      |
| 10    | GBPJPY                                                | トレント* (SMA)                                                   | 週足                                        | 20                                        | 30                                                 | 600                    | 12,415               | 992               | 12       | 選択可 | 2,745,000      |
| ラ上投ま物 | シキングしたも<br>記運用に使用し<br>資判断はお客様<br>た、お客様のE<br>決済損益pipsl | 5のであり、利益を<br>した設定は、当社が<br>歳ご自身でなさって<br>コ座状況によっては<br>こは、取引手数料及 | 保証するも<br>推奨する設<br>いただきま<br>、ロスカッ<br>びスワッフ | のではござ<br>定ではござ<br>すようお願<br>ト等による<br>ポイントは | いません。iサイ<br>いません。<br>いいたします。<br>強制決済にて、<br>含んでおりませ | クル注文は、<br>サイクル注文<br>ん。 | 機失が発生する場<br>の運用が停止する | 合もあります<br>5場合がござい | 。<br>ます。 |     |                |
|       | the for the second - 1                                |                                                               |                                           |                                           |                                                    |                        |                      |                   |          |     |                |

ここに他の注文方式に移るボタンがある

## **3 【ランキング方式】の使い方**…続き①

### 【ランキング方式】の使い方は簡単です。

まずは、下記画像の各項目の説明を思い出して、 それぞれ自分の理想に近い設定を選びます。

| サイシ | フル注文 | ランキング方式   |          |               |       |              |      |      |     |                |
|-----|------|-----------|----------|---------------|-------|--------------|------|------|-----|----------------|
| 期   | 間 過去 | 半年 │▼〕 通貨 | ペア (全ての) | iĝ<7 ↓ ▼ )    | ポジション | 方向 (全て)      | の方向  | 新規注文 | 可能額 | 3,020,350 円    |
| 順位  | 通貨   | 売買        | 足種 注文    | 最大<br>創業 (加)数 | 想定変動幅 | 決済損益<br>pips | 利食回数 | 損切回数 |     | 必要な<br>新規注文可能額 |
|     |      |           | THUPTO   |               |       |              |      |      |     |                |

## 設定1 | 期間

過去どれくらいの期間の実績を参考にするか 選びましょう。

|     | 選択出 | まる参考 | <b>岑期間</b> |    |
|-----|-----|------|------------|----|
| 1ヵ月 | 2ヵ月 | 3ヵ月  | 半年         | 一年 |

あまり短い期間だと短期的に調子が良かった だけの可能性もあるので、3ヶ月以上を選択 した方がよいと思います。

**3 (ランキング方式)の使い方**…続き(2)

| <mark>⊠</mark><br>期 | 現資金で可能<br>問 過去4 | 能な分のみ<br><u> 年 </u> 通貨 | ~r ( | 全ての通 | <u>ĝ</u> <7   ▼ ) | ポジション     | 方向 (全て)      | の方向   | 新規注文词 | 可能額 | 3,020,350 円    |
|---------------------|-----------------|------------------------|------|------|-------------------|-----------|--------------|-------|-------|-----|----------------|
| 順位                  | 通貨ペア            | 売買                     | 足種   | 注間   | 最大<br>京デジョン数      | 想定<br>変動幅 | 決済損益<br>pips | 利食回数  | 損切回数  |     | 必要な<br>新規注文可能額 |
| 1                   | EURJPY          | N/ント* (MACD)           | 月足   |      | 33                | 500       | 15,338       | 1,033 | 0     | 選択可 | 2,603,700      |

## 設定2|通貨ペア

どの通貨の取引を行うかを決めましょう。 目当ての通貨ペアがあれば選択してください。

どれがよいか分からない場合は、ニュースなどで 情報が得やすいドル/円を選びましょう。

| M       | 現資金で可能          | 能な分のみ        |      |          |              |           |              |       |      |          |                |
|---------|-----------------|--------------|------|----------|--------------|-----------|--------------|-------|------|----------|----------------|
| 期       | 問 通去判           | 毎 🔽 通貨       | ~~ [ | 全ての通貨    | (~7  •)      | ポジション     | 方向(全ての       | 方向    | 新規注文 | 可能額      | 3,020,350 円    |
| 順位      | 通貨ペア            | 売買           | 足種   | 注文<br>間隔 | 最大<br>前沙"泊2数 | 想定<br>変動幅 | 決済損益<br>pips | 食回数   | 損切回数 |          | 必要な<br>新規注文可能額 |
| 1/ 1021 | 1011 100 1000 I | HALF (LA OD) | 00   | 15       | 22           | 500       | 15 338       | 1.033 | 0    | 10041161 | 2 603 700      |

## 設定3 ポジションの方向

今後、円高と予想するなら「売」、円安と予想するなら 「買」を選択します。システムに判断を任せるなら「トレン ド」を選択することもできます。

## 3 【ランキング方式】の使い方 …続き③

### 各項目を決めたら、条件に沿ってランキングが 表示されます。

### あとはランキングの中から好きなものを選択するだけ。

選択する

| 期      | 間 過去半                                                 | 年 ▼ 通貨                                                        | 1~P [                                     | 全ての通貨                                      | (~7 ↓ )                                            | ポジション                     | 方向 全ての               | の方向 🔤            | 新規注文词    | JÊ. | 3,020,350 円     |
|--------|-------------------------------------------------------|---------------------------------------------------------------|-------------------------------------------|--------------------------------------------|----------------------------------------------------|---------------------------|----------------------|------------------|----------|-----|-----------------|
| 順位     | 通貨ペア                                                  | 売買                                                            | 足種                                        | 注文<br>間隔                                   | 最大<br>ポジジョン数                                       | 想定<br>変動幅                 | 決済損益<br>pips         | 利食回数             | 損切回数     |     | 必要な<br>Ff規注文可能額 |
| 1      | EURJPY                                                | ዞ//ト* (MACD)                                                  | 月足                                        | 15                                         | 33                                                 | 500                       | 15,338               | 1,033            | C [      | 選択可 | 2,603,700       |
| 2      | EURJPY                                                | HU2H" (SMA)                                                   | 日足                                        | 15                                         | 33                                                 | 500                       | 15,224               | 1,026            | C        | 選択可 | 2,603,700       |
| 3      | EURJPY                                                | 買                                                             |                                           | 15                                         | 33                                                 | 500                       | 15,100               | 1,017            | C (      | 選択可 | 2,603,700       |
| 4      | EURJPY                                                | HU2H" (SMA)                                                   | 週足                                        | 15                                         | 33                                                 | 500                       | 15,071               | 1,014            | C        | 選択可 | 2,603,700       |
| 5      | EURJPY                                                | HU7F" (SMA)                                                   | 4時間5                                      | 15                                         | 33                                                 | 500                       | 15,054               | 1,015            | C C      | 選択可 | 2,603,700       |
| 6      | EURJPY                                                | HUIH" (SMA)                                                   | 12時間                                      | 15                                         | 32                                                 | 500                       | 14,908               | 1,004            | C        | 選択可 | 2,500,800       |
| 7      | GBPJPY                                                | HU2H° (SMA)                                                   | 週足                                        | 30                                         | 26                                                 | 800                       | 12,817               | 483              | 2        | 選択可 | 2,626,000       |
| 8      | GBPJPY                                                | 買                                                             | -                                         | 30                                         | 26                                                 | 800                       | 12,607               | 477              | 2        | 選択可 | 2,626,000       |
| 9      | GBPJPY                                                | ዞ//ト* (MACD)                                                  | 月足                                        | 30                                         | 26                                                 | 800                       | 12,607               | 477              | 2        | 選択可 | 2,626,000       |
| 10     | GBPJPY                                                | トレント° (SMA)                                                   | 週足                                        | 20                                         | 30                                                 | 600                       | 12,415               | 992              | 12       | 選択可 | 2,745,000       |
| 「ラ上投ま※ | ンキングした4<br>記運用に使用1<br>資判断はお客様<br>た、お客様の[<br>決済損益pips] | 5のであり、利益を<br>した設定は、当社が<br>該ご自身でなさって<br>コ座状況によっては<br>こは、取引手数料及 | 保証するも<br>推奨する設<br>いただきま<br>、ロスカッ<br>ぴスワッフ | のではござ<br>定ではござ<br>すようお願<br>ト等による<br>/ボイントは | いません。iサイ<br>いません。<br>いいたします。<br>強制決済にて、<br>含んでおりませ | ・クル注文は、<br>けイクル注文。<br>:ん。 | 漫失が発生する場<br>の運用が停止する | 合もあります<br>場合がござい | 。<br>ます。 |     |                 |
|        |                                                       |                                                               |                                           |                                            |                                                    |                           |                      |                  |          |     |                 |

|※注意|

ロ座に入金している金額が「必要な新規注文可能額」に 満たない場合は、システムが選択できないのでご注意ください。

## 3 【ランキング方式】の使い方 …続き④

### ランキングを選択すると表示が切り替わります。

#### 表示がこのように変わる

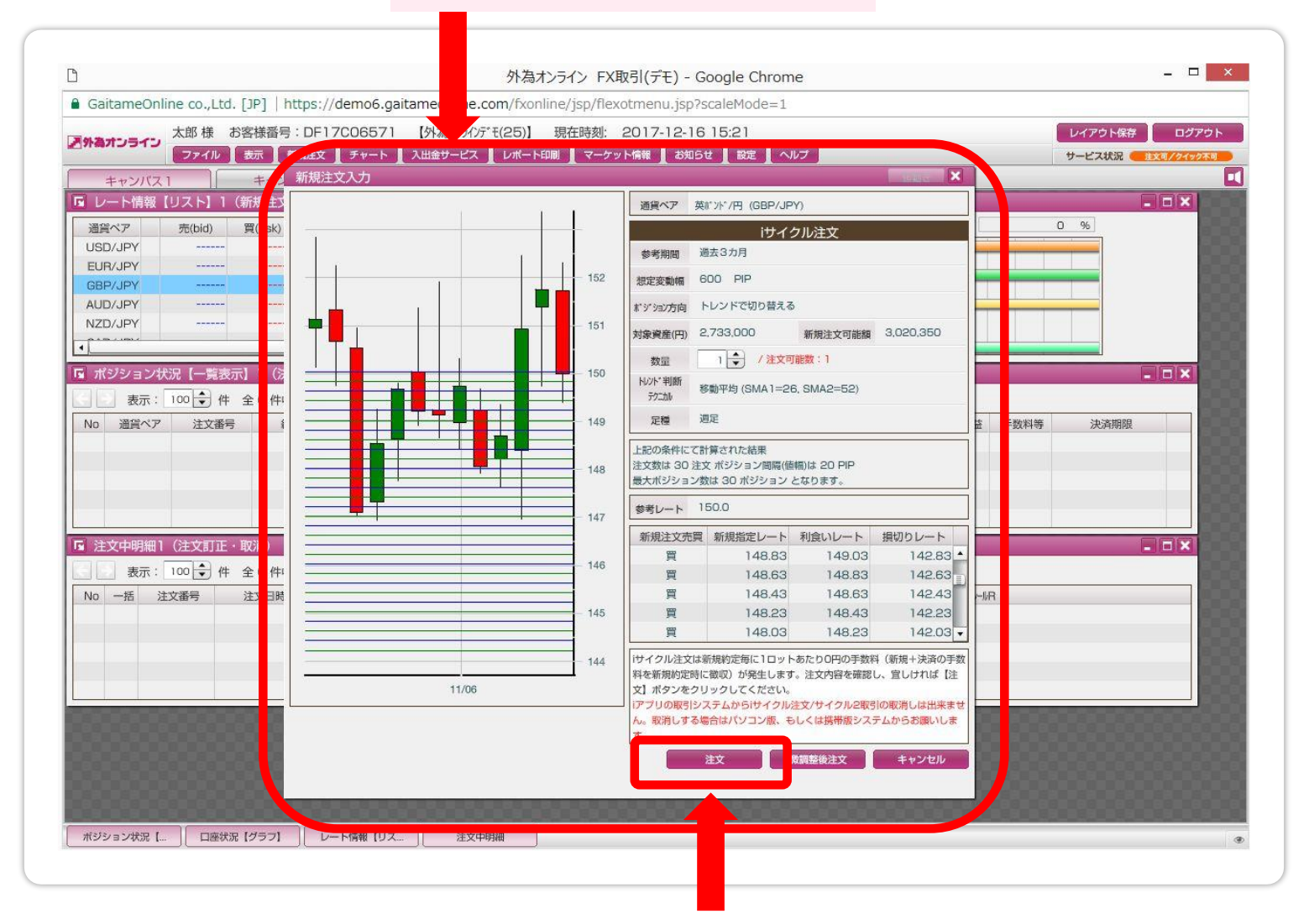

【注文】ボタンを押して iサイクル注文を開始します。

## 注文の仕方は以上です♪

- 19 -

ちょっと ブレイクタイム

## マトリクス方式 と ボラティリティ方式 について

■マトリクス方式 | 縦軸のレンジに対して、用意されている7つの指数から横軸をチョイスして表示されたマトリクスから使いたい取引条件を選ぶ

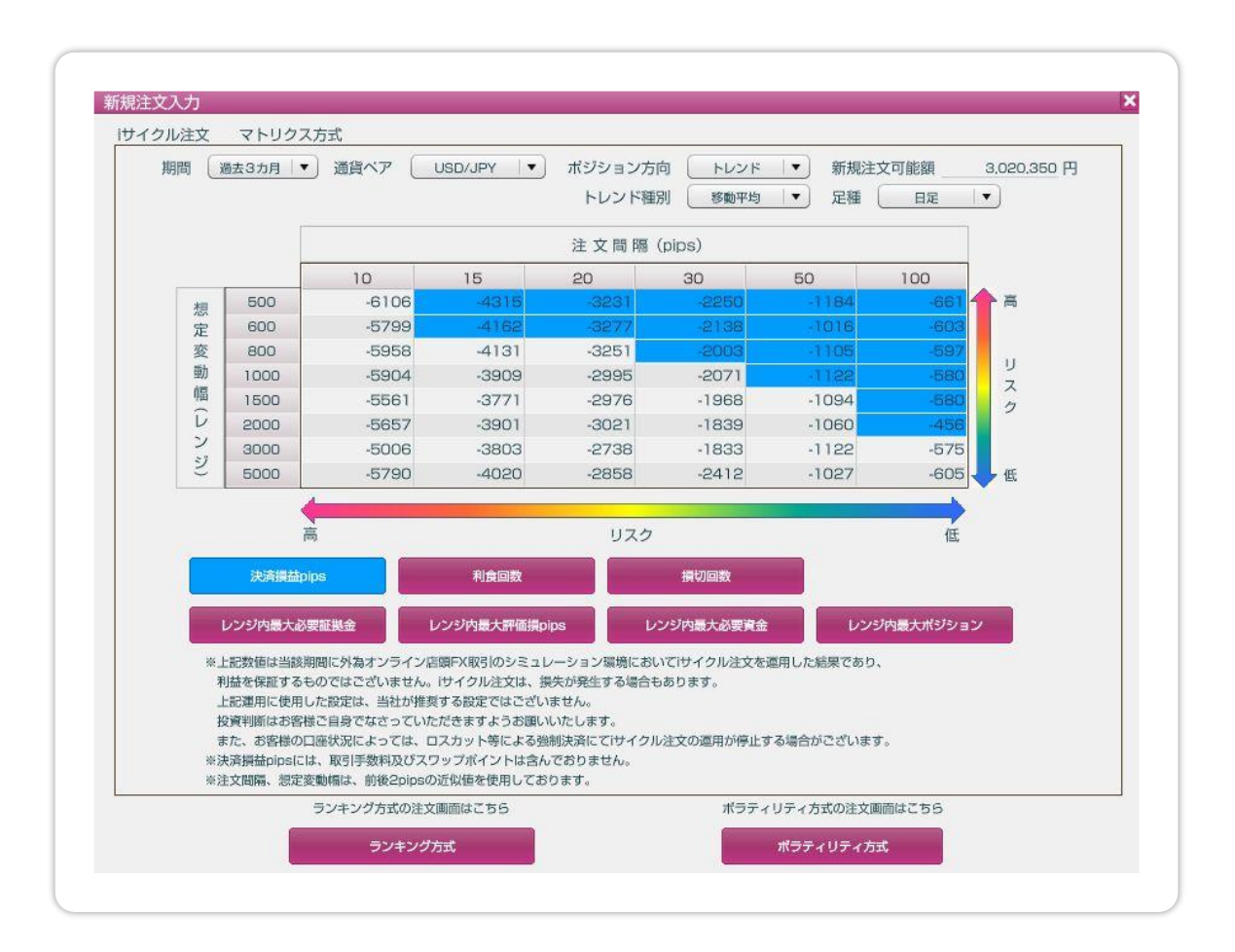

■ ランキング方式より難しい理由

自分で「利益回数」「損切回数」など、軸にする指数 を選択して、表示されたマトリクスの数字を理解で きないと適切な取引条件を選べないから・・・。 ちょっと ブレイクタイム

## マトリクス方式 と ボラティリティ方式 について

■ボラティリティ方式 | ①参考期間②値動きの幅 ③ポジションの方向④使う資産を自分で決めてiサ イクル注文を開始する

| SC/JPY ティック |                                       | 通貨ペア USD/JPY ▼                                   |
|-------------|---------------------------------------|--------------------------------------------------|
|             | 高値                                    | iサイクル注文 ポラティリティ方式                                |
|             | 112.64                                | 参考期間 過去半年 ▼                                      |
|             | 112.63                                | 想定変動幅 897 → PIP                                  |
|             | 112.62                                | ★ジション方向 ● 買 ○ 売 ○ トレンドで切り替える                     |
|             | 112.61                                | 対象資産(円) 0 🔷 新規注文可能額 3.020.350                    |
|             | 112.60                                | 計算内容を入力し、【計算】ボタンをクリックしてください。                     |
|             | ····································· | 対象資産は、注文の条件を算出する為のものであり、お客様の損失を限定<br>るものではありません。 |
|             | 112.58 売                              |                                                  |
|             | 112.57 (+0.2                          | 2)                                               |
|             | 112.56                                |                                                  |
|             | 112.55                                |                                                  |
| 06.50       | 安值                                    | 計算 キャンセル                                         |

### ■ ランキング方式より難しい理由

変動幅や対象資産を自分で決めないといけないから・・・。

### ★だけど!

ボラティリティ方式が使えると、自分で決めた条件で 運用することができます。将来的には覚えたい方式 ですね。 - 21 -

## 4 決済&キャンセルの方法

### [ポジション状況]のポジションをクリック

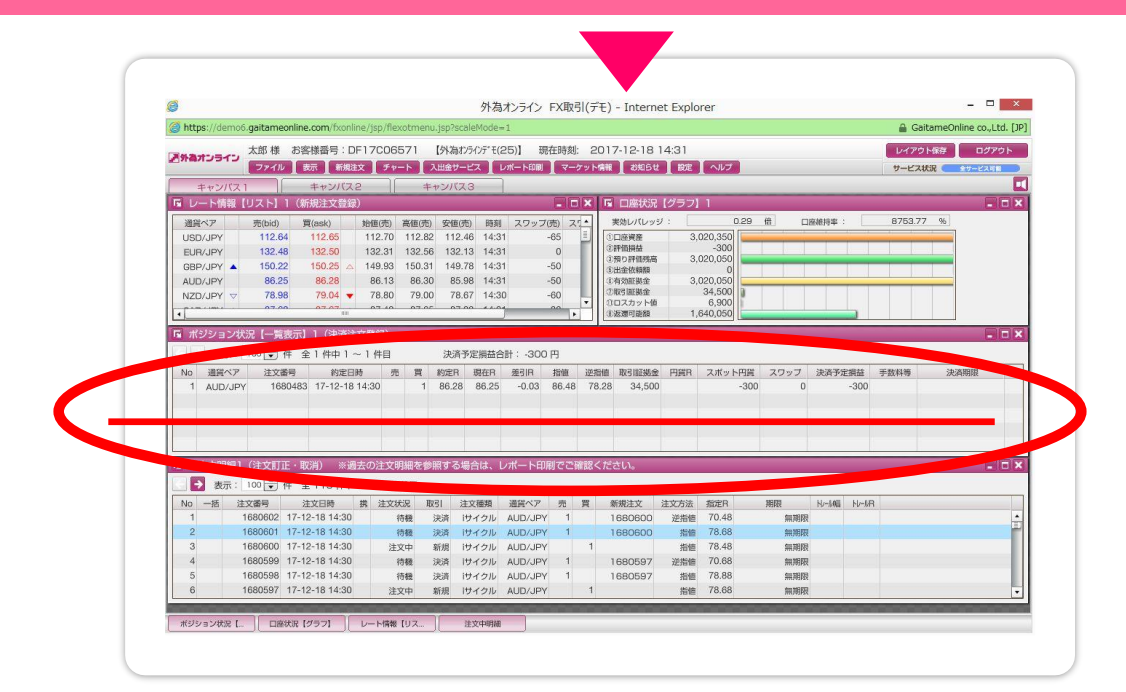

### 「決済ボタン」をクリック

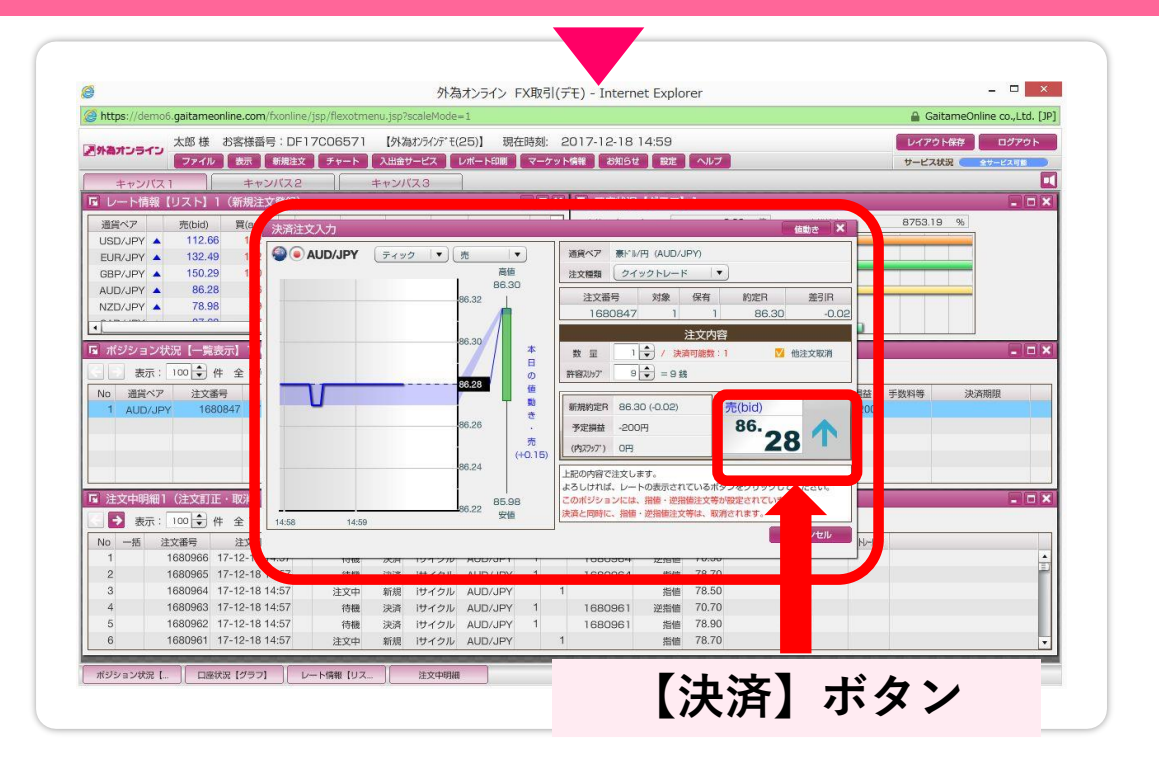

確認画面が表示されたあと、もう一度【決済】ボタンを クリック - 22 -

## 4 決済&キャンセルの方法 …続き①

### 「iサイクル注文 削除」画面で削除をクリック

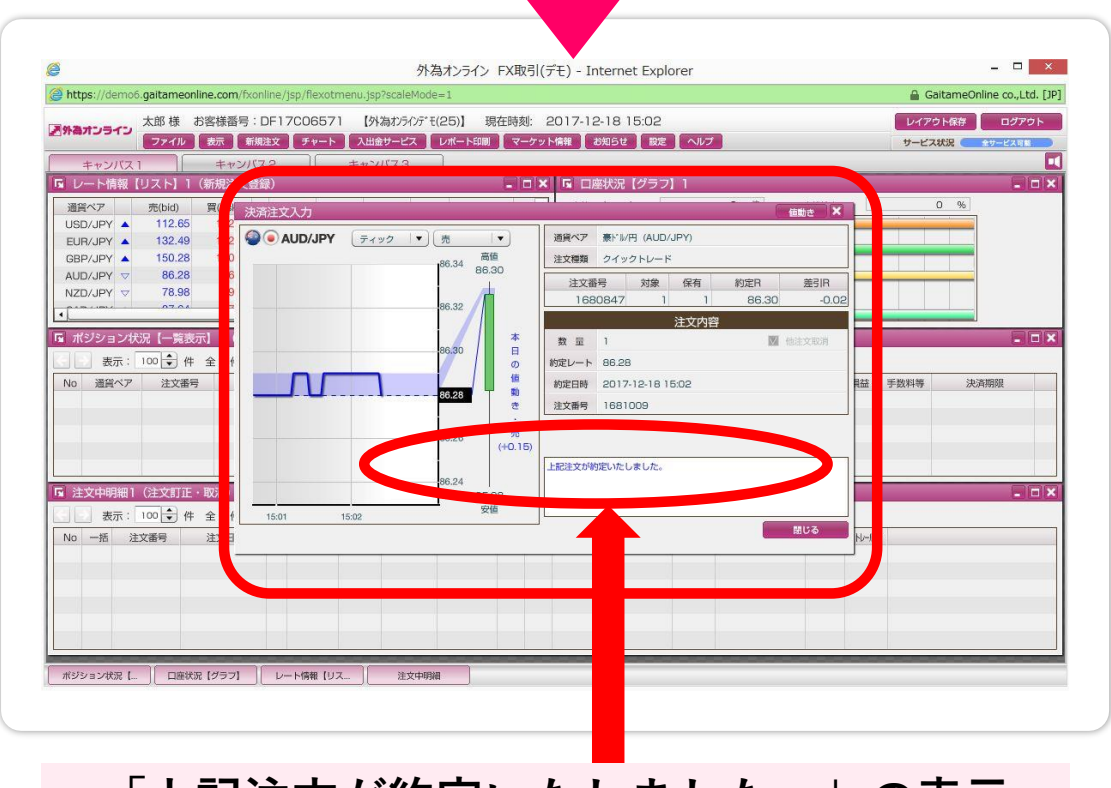

「上記注文が約定いたしました。」の表示

■約定とは? 注文が受け入れられたということ。この場合は決済注文が受け入れられたという意味になります。

## 決済・キャンセルも意外と簡単です♪

## ランキング方式 ランキングの選び方 ..1

### ここまで説明してきた【ランキング方式】ですが、 どのランキングを選べばよいか・・・迷うと思います。

#### どれを選べばいい?

| 順位        | 通貨ペア                                                                                            | 売買                                                            | 足種                                        | 注文<br>間隔                                   | 最大<br>ボジ ション数                                       | 想定<br>変動幅                    | 決済損益<br>pips                      | 利食回数                          | 損切回数             |     | 必要な<br>新規注文可能額 |
|-----------|-------------------------------------------------------------------------------------------------|---------------------------------------------------------------|-------------------------------------------|--------------------------------------------|-----------------------------------------------------|------------------------------|-----------------------------------|-------------------------------|------------------|-----|----------------|
| 1         | EURJPY                                                                                          | Nント* (MACD)                                                   | 月足                                        | 15                                         | 33                                                  | 500                          | 15,338                            | 1,033                         | C 📔              | 選択可 | 2,603,700      |
| 2         | EURJPY                                                                                          | トレント° (SMA)                                                   | 日足                                        | 15                                         | 33                                                  | 500                          | 15,224                            | 1,026                         | C                | 選択可 | 2,603,700      |
| 3         | EURJPY                                                                                          | 買                                                             |                                           | 15                                         | 33                                                  | 500                          | 15,100                            | 1,017                         | c                | 選択可 | 2,603,700      |
| 4         | EURJPY                                                                                          | トレント° (SMA)                                                   | 週足                                        | 15                                         | 33                                                  | 500                          | 15,071                            | 1,014                         | C                | 選択可 | 2,603,700      |
| 5         | EURJPY                                                                                          | トレント* (SMA)                                                   | 4時間5                                      | 15                                         | 33                                                  | 500                          | 15,054                            | 1,015                         | C                | 選択可 | 2,603,700      |
| 6         | EURJPY                                                                                          | トレント* (SMA)                                                   | 12時間                                      | 15                                         | 32                                                  | 500                          | 14,908                            | 1,004                         | C                | 選択可 | 2,500,800      |
| 7         | GBPJPY                                                                                          | トレント* (SMA)                                                   | 週足                                        | 30                                         | 26                                                  | 800                          | 12,817                            | 483                           | 2                | 選択可 | 2,626,000      |
| 8         | GBPJPY                                                                                          | 買                                                             | -                                         | 30                                         | 26                                                  | 800                          | 12,607                            | 477                           | 2                | 選択可 | 2,626,000      |
| 9         | GBPJPY                                                                                          | トレント* (MACD)                                                  | 月足                                        | 30                                         | 26                                                  | 800                          | 12,607                            | 477                           | 2                | 選択可 | 2,626,000      |
| 10        | GBPJPY                                                                                          | トレント* (SMA)                                                   | 週足                                        | 20                                         | 30                                                  | 600                          | 12,415                            | 992                           | 12               | 選択可 | 2,745,000      |
| ※ ラ 上 投 ま | <ul> <li>上記ランキング</li> <li>シキングした*</li> <li>記運用に使用し</li> <li>資判断はお客様</li> <li>た、お客様の[</li> </ul> | びは、当該期間に外<br>5のであり、利益を<br>した設定は、当社が<br>後ご自身でなさって<br>コ座状況によっては | 為オンライ<br>保証するも<br>推奨する設<br>いただきま<br>、ロスカッ | ン店頭FX順<br>のではござ<br>定ではござ<br>すようお願<br>ト等による | 好 のシミュレー<br>いません。iサイ<br>いません。<br>いいたします。<br>強制決済にて、 | -ション環境に<br>クル注文は、<br>iサイクル注文 | おいてiサイクル)<br>損失が発生する場<br>の運用が停止する | 注文を運用した<br>計合もあります<br>5場合がござい | と結果を<br>。<br>ます。 |     |                |

### ここからは初心者におすすめなランキングの選び 方をご紹介します。

## ランキング方式 ランキングの選び方 …2

まず初めに「必要な新規注文可能額」をクリックして、 使いたい金額の範囲の注文内容であるか確認しま しょう。 ここをクリック

| 201   | 問 過去3:                                                | カ月   ▼ 通貨                                                     | i~ア [                                     | 全ての通貨                                     | ×7 ↓                                               | ポジション                     | 方向 トレ                        | マンド <b> </b> ▼    | 新規注文     | 可能額 | 3,020,3        |
|-------|-------------------------------------------------------|---------------------------------------------------------------|-------------------------------------------|-------------------------------------------|----------------------------------------------------|---------------------------|------------------------------|-------------------|----------|-----|----------------|
| 順位    | 通貨ペア                                                  | 売買                                                            | 足種                                        | 注文<br>間隔                                  | 最大<br>ボジ ション数                                      | 想定<br>変動幅                 | 決済損益<br>pips                 | 利食回数              | 損切回数     |     | 必要な<br>新規注文可能額 |
| 287   | NZDJPY                                                | トレント* (SMA)                                                   | 日足                                        | 100                                       | 5                                                  | 500                       | 788                          | 8                 | 0        | 選択可 | 307,500        |
| 432   | NZDJPY                                                | トレント* (SMA)                                                   | 12時間                                      | 100                                       | 5                                                  | 500                       | 329                          | 6                 | 4        | 選択可 | 307,500        |
| 322   | NZDJPY                                                | Hルンド* (MACD)                                                  | 週足                                        | 100                                       | 5                                                  | 500                       | 688                          | 7                 | 0        | 選択可 | 307,500        |
| 354   | NZDJPY                                                | Hルンド* (MACD)                                                  | 12時間                                      | 100                                       | 5                                                  | 500                       | 548                          | 9                 | 7        | 選択可 | 307,500        |
| 449   | NZDJPY                                                | トレント* (SMA)                                                   | 4時間5                                      | 100                                       | 5                                                  | 500                       | 283                          | 7                 | 4        | 選択可 | 307,500        |
| 494   | AUDJPY                                                | Hンンド(MACD)                                                    | 日足                                        | 100                                       | 5                                                  | 500                       | 175                          | 7                 | 6        | 選択可 | 322,500        |
| 412   | USDJPY                                                | Hンド (MACD)                                                    | 日足                                        | 100                                       | 5                                                  | 500                       | 385                          | 10                | 5        | 選択可 | 375,500        |
| 306   | USDJPY                                                | HU가* (SMA)                                                    | 週足                                        | 100                                       | 5                                                  | 500                       | 724                          | 8                 | 1        | 選択可 | 375,500        |
| 459   | USDJPY                                                | NVF (MACD)                                                    | 12時間                                      | 100                                       | 5                                                  | 500                       | 249                          | 9                 | 10       | 選択可 | 375,500        |
| 491   | USDJPY                                                | トレント* (MACD)                                                  | 1時間5                                      | 100                                       | 5                                                  | 500                       | 184                          | 48                | 71       | 選択可 | 375,500        |
| ラ上投ま物 | ンキングした+<br>記運用に使用し<br>資判断はお客様<br>た、お客様の[<br>決済損益pips] | 5のであり、利益を<br>した設定は、当社が<br>美ご自身でなさって<br>コ座伏況によっては<br>こは、取引手数料及 | 保証するも<br>推奨する設<br>いただきま<br>、ロスカッ<br>びスワッフ | のではござ<br>定ではござ<br>すようお願<br>ド等による<br>ポイントは | いません。iサイ<br>いません。<br>いいたします。<br>強制決済にて、<br>含んでおりませ | (クル注文は、<br>iサイクル注文<br>tん。 | 機失か <b>して</b> る場<br>の運用: 止する | 拾もあります<br>5場合がござい | 。<br>ます。 |     |                |
|       |                                                       |                                                               |                                           |                                           |                                                    |                           |                              |                   |          |     |                |

決算損益

次は、「決算損益」を確認。 ここの数字でどれくらい利益(pips)を稼いでいるかを 確認します。

## ランキング方式 ランキングの選び方 …③

### そして、「利食回数」と「損切回数」のバランスをみて 納得できるものを選択します。

| 期                  | 間 過去3:                                                  | カ月 ▼ 通貨                                          | 1~P [                            | 全ての通貨                            | ~~ · ·                                  | ポジション            | 方向 トレ                | シド     | 新規注文     | 可能額      | 3,020,350 円    |
|--------------------|---------------------------------------------------------|--------------------------------------------------|----------------------------------|----------------------------------|-----------------------------------------|------------------|----------------------|--------|----------|----------|----------------|
| 順位                 | 通貨ペア                                                    | 売買                                               | 足種                               | 注文<br>間隔                         | 最大<br>ポジ ション数                           | 想定<br>変動幅        | 決済損益<br>pips         | 利食回数   | 損切回数     |          | 必要な<br>新規注文可能額 |
| 287                | NZDJPY                                                  | トレント* (SMA)                                      | 日足                               | 100                              | 5                                       | 500              | 788                  | 8      | 0        | 選択可      | 07,500         |
| 432                | NZDJPY                                                  | トレント* (SMA)                                      | 12時間                             | 100                              | 5                                       | 500              | 329                  | 6      | 4        | Rest (-J | 7,500          |
| 322                | NZDJPY                                                  | Hvント* (MACD)                                     | 週足                               | 100                              | 5                                       | 500              | 688                  | 7      | 0        | 選択可      | 7,500          |
| 354                | NZDJPY                                                  | トレント* (MACD)                                     | 12時間                             | 100                              | 5                                       | 500              | 548                  | 9      | 7        | 選択可      | 7,500          |
| 449                | NZDJPY                                                  | トレント* (SMA)                                      | 4時間5                             | 100                              | 5                                       | 500              | 283                  | 7      | 4        | 選択可      | 7,500          |
| 494                | AUDJPY                                                  | Hルンド* (MACD)                                     | 日足                               | 100                              | 5                                       | 500              | 175                  | 7      | 6        | 選択可      | 2,500          |
| 412                | USDJPY                                                  | Hルンド* (MACD)                                     | 日足                               | 100                              | 5                                       | 500              | 385                  | 10     | 5        | 選択可      | 5,500          |
| 306                | USDJPY                                                  | HU가* (SMA)                                       | 週足                               | 100                              | 5                                       | 500              | 724                  | 8      | 1        | 選択可      | 5,500          |
| 459                | USDJPY                                                  | Hルンド* (MACD)                                     | 12時間                             | 100                              | 5                                       | 500              | 249                  | 9      | 10       | 選択可      | 5,500          |
| 491                | USDJPY                                                  | Hルント* (MACD)                                     | 1時間5                             | 100                              | 5                                       | 500              | 184                  | 48     | 71       | 選択可      | 5,500 -        |
| ~ ラ<br>」<br>お<br>ま | ションマングした3<br>ジンキングした4<br>記運用に使用1<br>設資判断はお客様<br>た、お客様の[ | 5のであり、利益を<br>した設定は、当社が<br>歳ご自身でなさって<br>コ座状況によっては | 保証するも<br>推奨する設<br>いただきま<br>、ロスカッ | のではござ<br>定ではござ<br>すようお願<br>ト等による | いません。iサイ<br>いません。<br>いしたします。<br>強制決済にて、 | クル注文は、<br>サイクル注文 | 提失が発生する場<br>の運用が停止する | 合もあります | 。<br>ます。 |          |                |

#### 利食回数・損益回数

自分の納得できるものを選択

ランキングを選択したらもう一息。 次は自分で取引条件を微調節できる小技を紹介しま す。 - 26 -

ランキング方式 ランキングの小技 ..1

【選択可】のボタンを押すと下の画像の様な画面が 現れます。

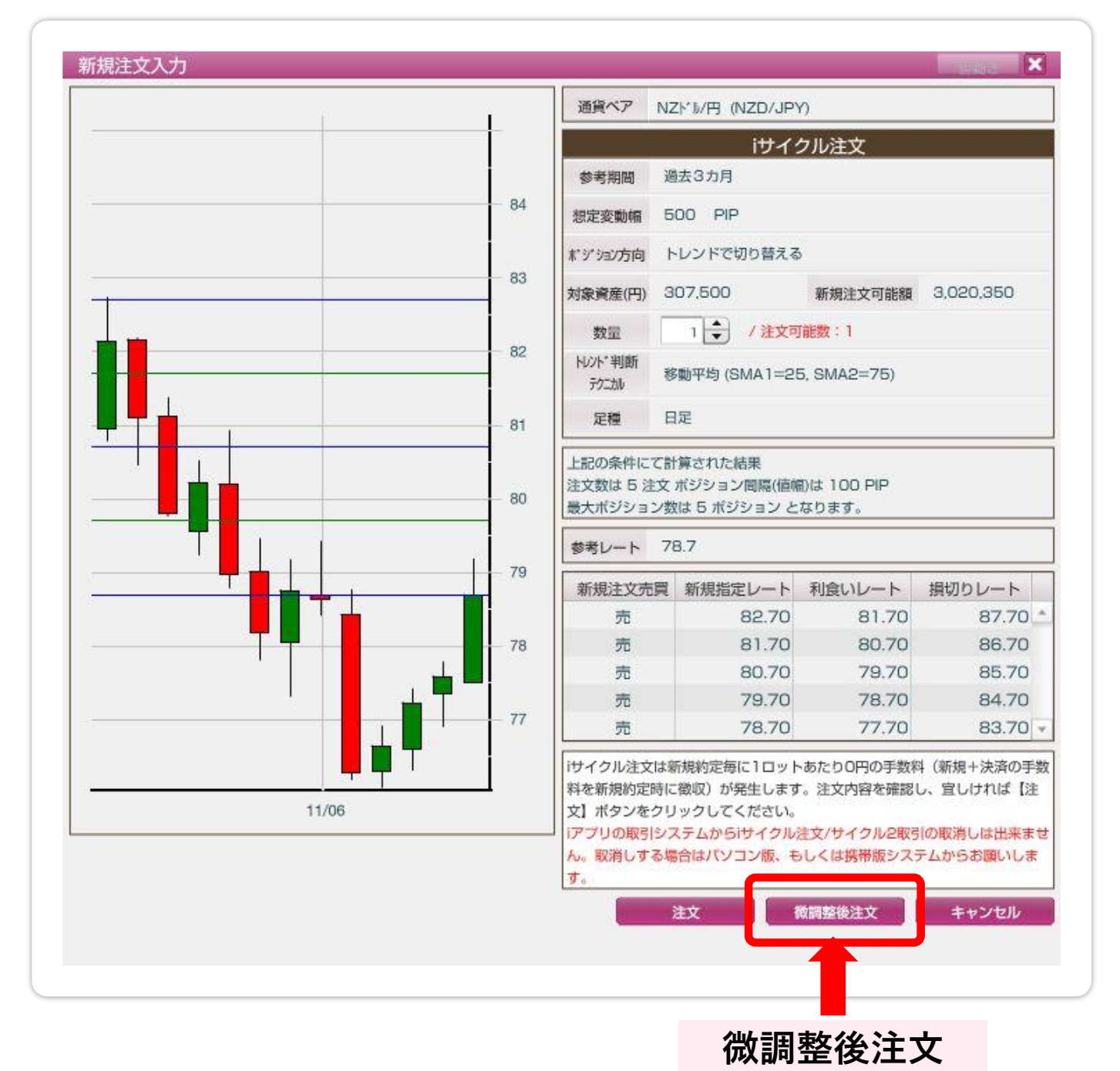

この画面の【微調整後注文】を押してください。 - 27 -

ランキング方式 ランキングの小技 ..2

画面が下の画像の様に切り替わります。 この画面で「想定変動幅」や「対象資産」を調整します。

| NZD/JPY | ティック 🔻 | _売       | · 通頁ペア (NZD/JPY )                                |
|---------|--------|----------|--------------------------------------------------|
|         |        | 高恒 78.96 | iサイクル注文 ポラティリティ方式                                |
|         |        | 78.74    | 参考期間 過去3カ月                                       |
|         |        | 78.73    | 想定変動幅 500 🜩 PIP                                  |
|         |        | 78.72    | ★ジション方向 ○ 買 ○ 売 ④ トレンドで切り替える                     |
|         |        | 78 71    | 対象資産(円) 307500 🗘 文可能額 3.020.350                  |
|         |        | 78.70    | <sup>₩₩</sup> ₩ 100 (移動平均 ▼ )                    |
|         |        | 78.69    | 定種 日足 「                                          |
|         |        | 78.68    | 】<br>計算内容を入力し、【計算】ボタンをクリッ:<br>てください。             |
|         |        | 78.67    | 対象資産は、注文の条件を算出する為のもの り、お客様の損失を限定す<br>るものではありません。 |
|         |        | 78.66    |                                                  |
|         |        | 78.65    |                                                  |
| 06:59   | 06:59  | 安恒       | 計算 キャンセル                                         |

「想定変動幅」はどれくらいの変動幅で勝負するか。 「対象資産」はどれくらいの資金をつぎ込むかを設定 できます。

他の設定をお好みに変更してみても構いません。 - 28 -

ランキング方式 ランキングの小技 ..3

調整が終わったら【計算】を押します。

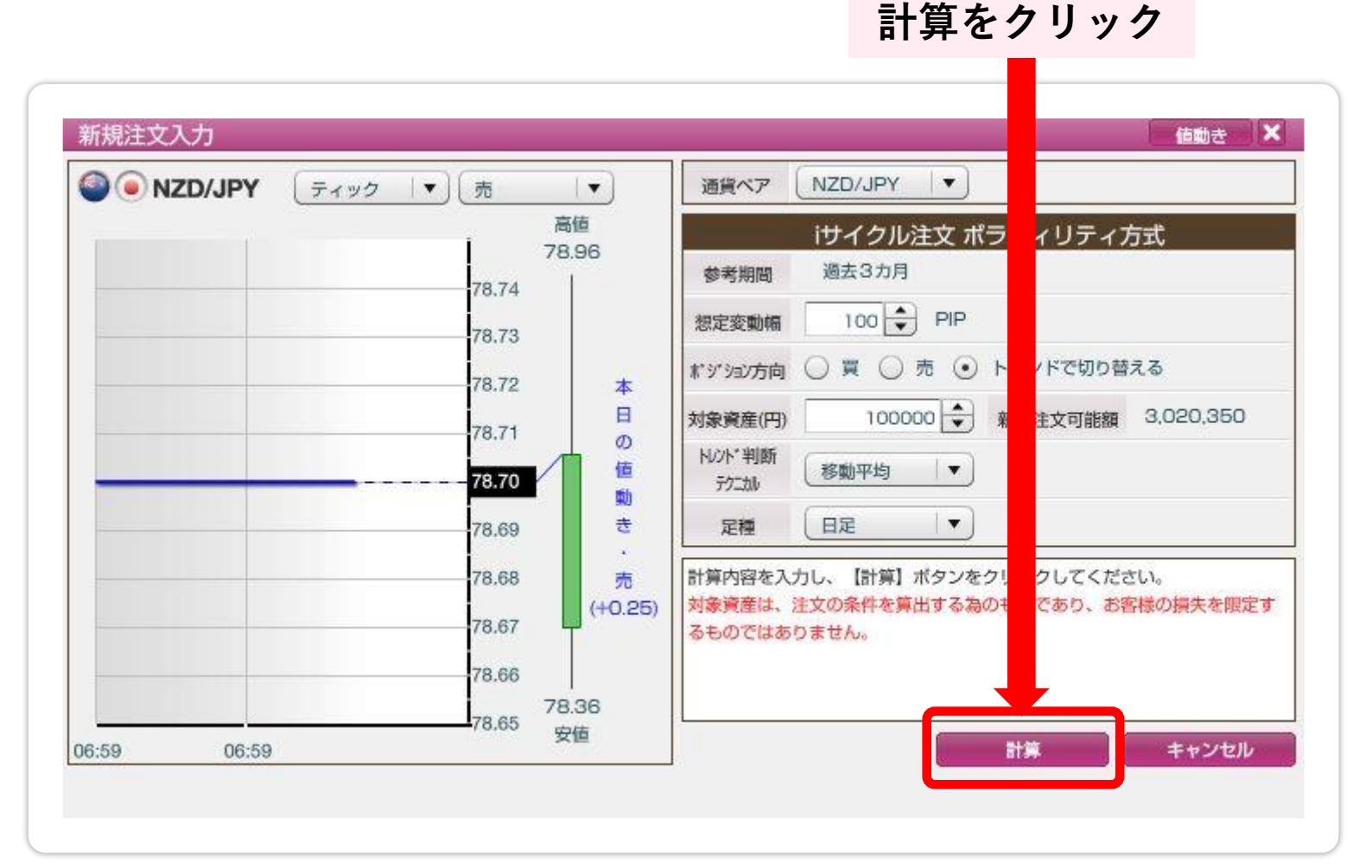

注文できる状態であれば注文画面に変わり、 条件が合わなければ再度上記の計算画面に引き戻さ れます。

## ランキング方式 ランキングの小技 …④

調整で注文が可能になると注文ボタンが現れます。

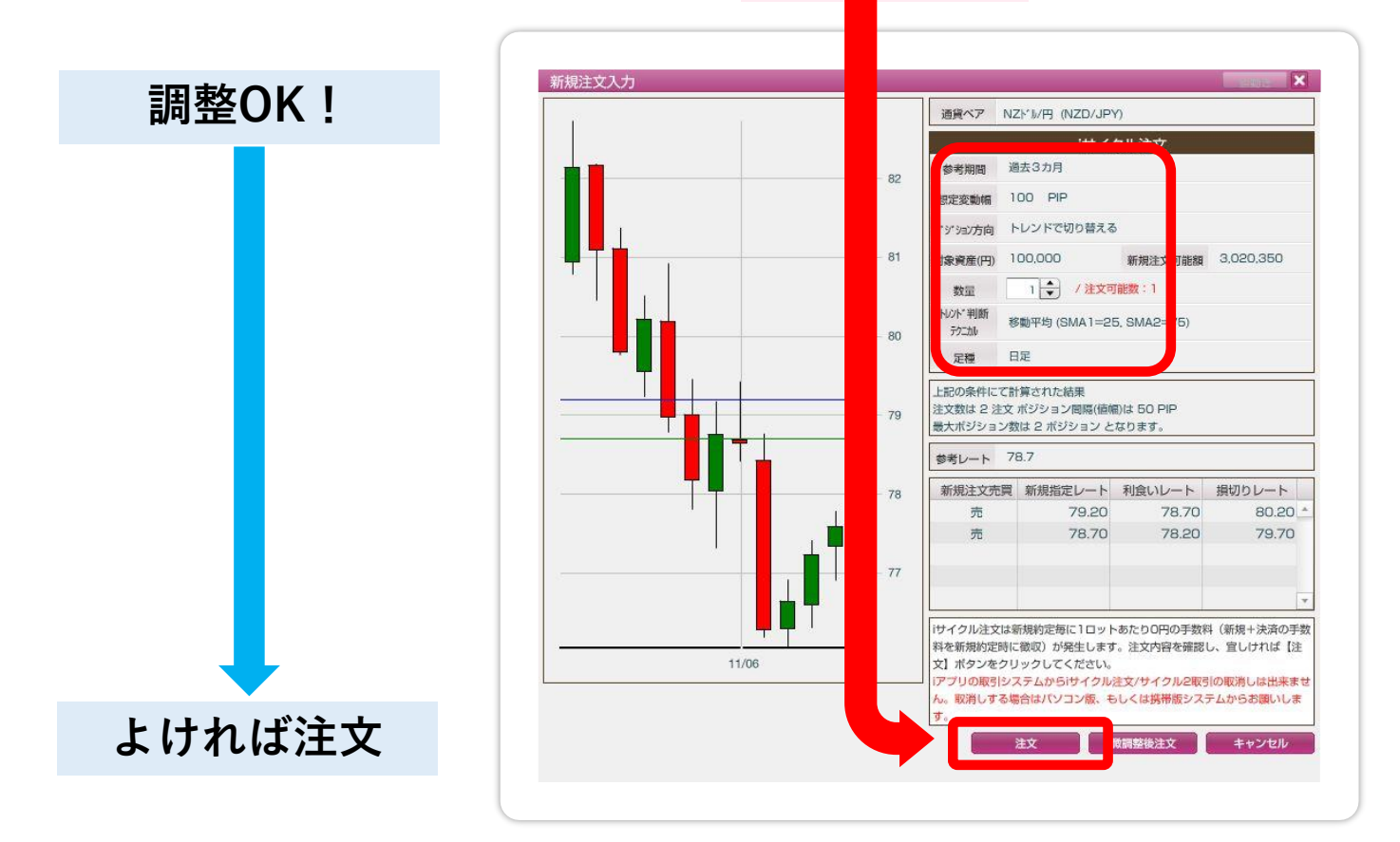

## 条件が合わない場合<mark>注文数0件</mark>が表示されます。

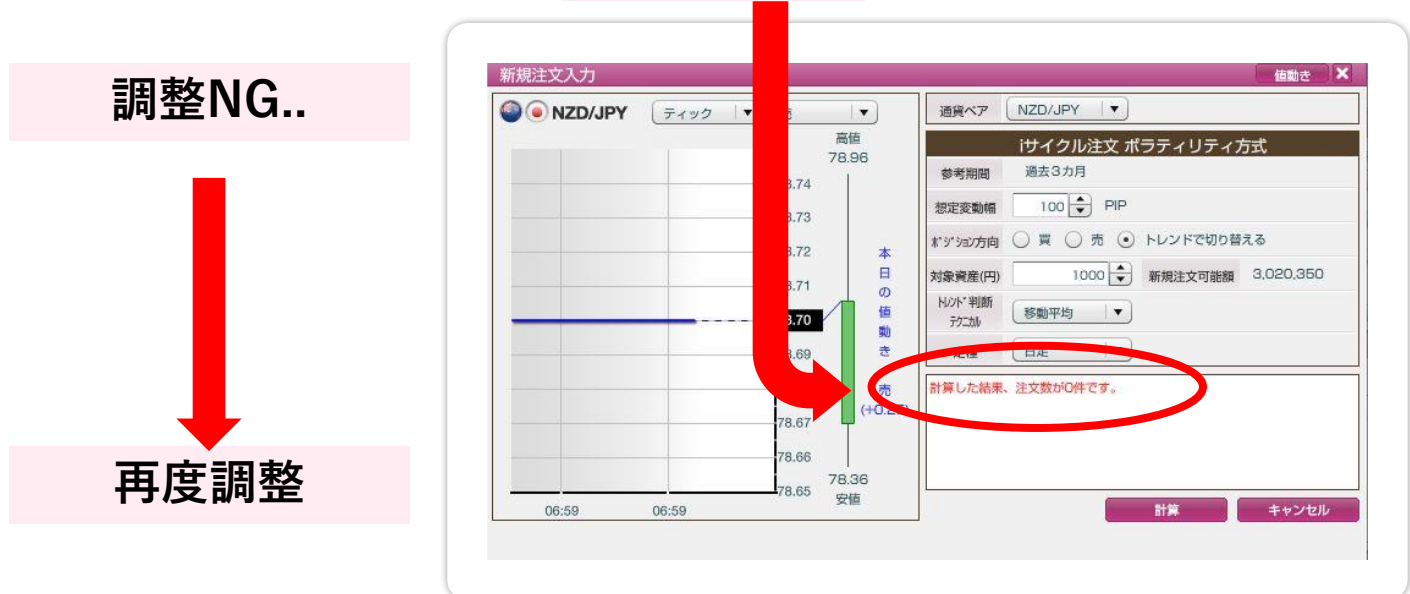

ランキング方式 ランキングの小技 …5

ランキング方式でざっくりシステムを選んでその後 微調整を行えば、より<u>自分の理想に近い注文設定</u>に することができるので頑張ってみてください。

また、気付いた方もいるかもしれませんが、 ランキング方式を微調整するために切り替わった画 面。

あの画面にはボラティリティ方式と書いてあります。 そうです。微調整をすると自ずとボラティリティ方式 を利用することになるのです。

これでボラティリティ方式も覚えられて一石二鳥です ね♪

## どうでしたか?

## 慣れると意外と簡単です。

初めてのものは独自の用語などもあり、難しく感じて しまいますが、iサイクル注文は一回慣れてしまうと 意外と簡単に使う事ができます。

まずは一度経験してみてはいかがでしょうか。

もしかして、自分だけの新しい必勝法を見つけられる かもしれません。

その時は是非FXの入口(<u>fxneco.com</u>)にもやり方を 教えてください(笑

## おまけ

## 外為オンライン miniコースの始め方

miniコースとは?

■取引量を減らすことでリスクを抑えた取引ができる コースです。 通常のコースでは、1万通貨での取引になりますが、 miniコースでは1千通貨で取引が可能になります。

1万通貨とか1千通貨とか表現が分かりにくいかもし れませんが、簡単に言うとminiコースは10分の1の資 金で取引ができるという事です。

例えば、30万円の資金がないと動かせないシステム を3万円あれば動かせると言った具合です。

補足:口座開設時にminiコースを選択している場合は、すでにminiコースが使えるので次で説明する作業は必要ありません。

## **外為オンライン** miniコースの始め方 …①

### 外為オンラインにログインして、画面の上部 右側よりに「設定」というボタンをクリックします。

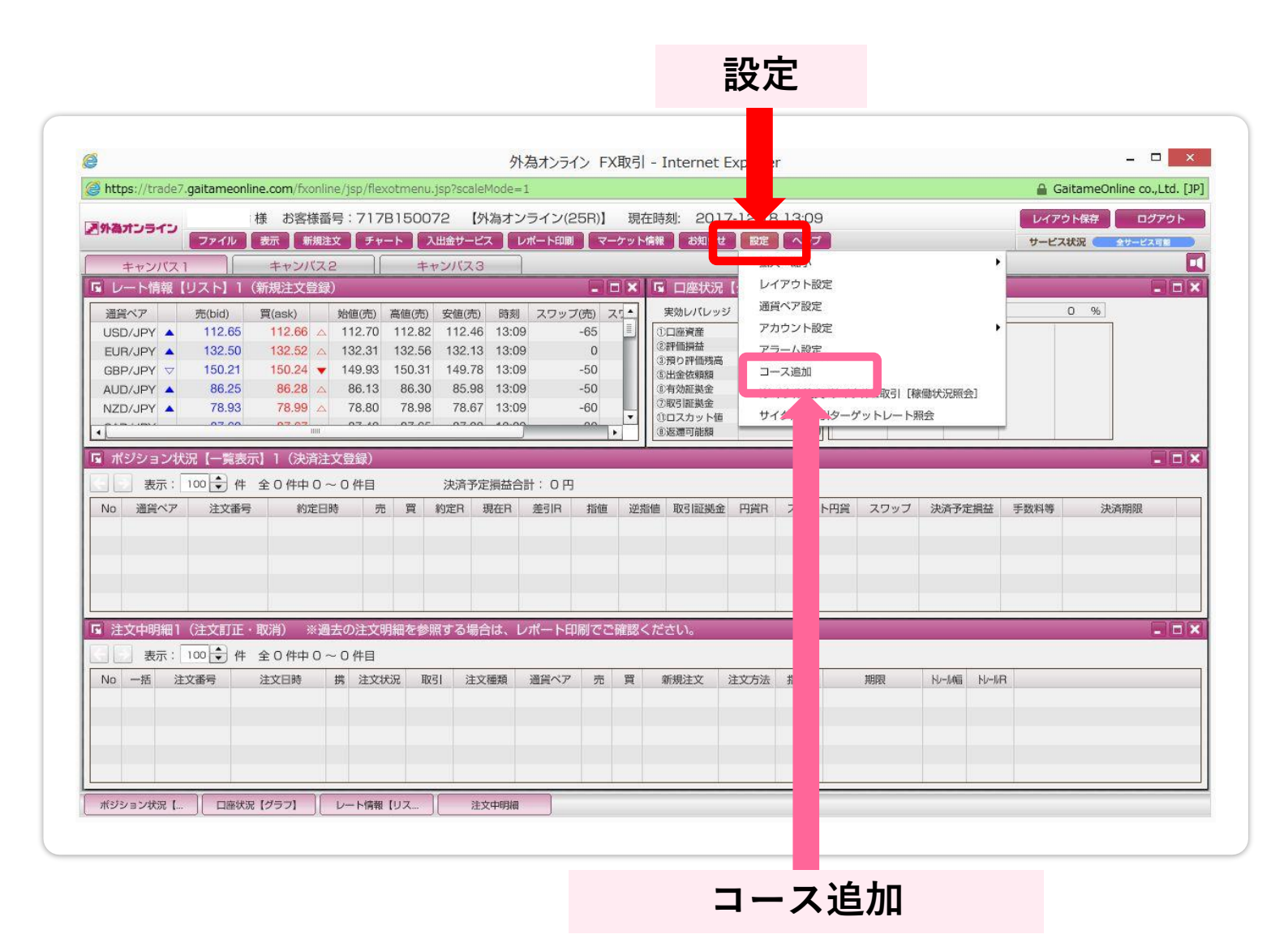

### 表示されたメニューの「コース追加」をクリック

## 外為オンライン miniコースの始め方 …2

### 「コース追加のお申込み」画面が表示されるので、 注意書きを読み画面中央下にある「同意」をクリック

| コース追加のお申し込み<br>新規に商品(コース)の追加お申し込みをされる方は、<br>い下の注意また必ずご確認ください。                                                                                                    |                         |
|----------------------------------------------------------------------------------------------------|-------------------------|
|                                                                                                    |                         |
| ■コース間のボジションの移動は出来ません。<br>■通常入金(ジャストマッチ入金・クイック入金サービス以外)をご利用の場合、お取引コース毎に入金の振<br>のでご注意下さい。<br>■各コース毎にロスカット値、証拠金判定のタイミングが異なります。<br>以下の内容をご確認のうえ、コース追加をお願い致します。<br>125コース(10,000通貨単位) ロスカット値:取引証拠金の20% 証拠金判定:1日1回<br>125Rコース(10,000通貨単位) ロスカット値:取引証拠金の100% 証拠金判定:18時<br>125 miniコース(1,000通貨単位) ロスカット値:取引証拠金の100% 証拠金判定:1日1回<br>125R miniコース(1,000通貨単位) ロスカット値:取引証拠金の100% 証拠金判定:1日1回<br>125R miniコース(1,000通貨単位) ロスカット値:取引証拠金の100% 証拠金判定:1日1回<br>125R miniコース(1,000通貨単位) ロスカット値:取引証拠金の100% 証拠金判定:1日1回<br>125R miniコース(1,000通貨単位) ロスカット値:取引証拠金の100% 証拠金判定:1000<br>第回ーコースの追加をご希望のかたはカスタマーサポートセンターまでご連絡下さい。 | 設先が異なります <mark>∧</mark> |
| 上記の内容にご同意されましたら<br>下の『ファード』、大阪・ケイパさい。<br>同意                                                                                                    |                         |
| <b>_</b>                                                                                                    |                         |
| 同意                                                                                                    |                         |

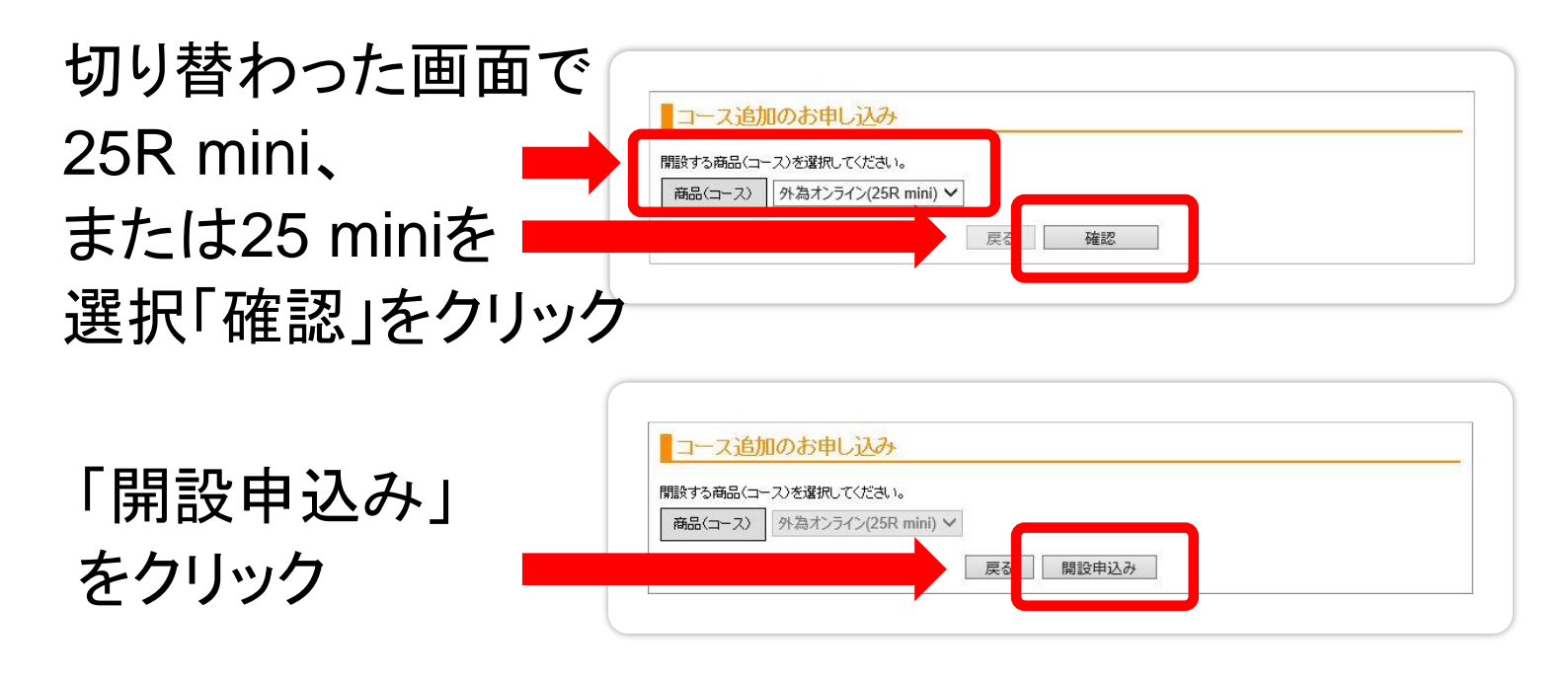

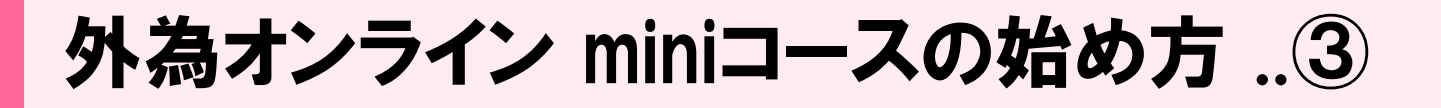

### 開設の申し込みが完了するとメールが届きます。

メール見太 Subject: 外為オンライン(25 mini)ログインIDのお知らせ↓ 様↓ 外為オンラインをご利用いただき誠にありがとうございます。↓ お客様のログイン情報についてお知らせいたします。↓ ■ログインID: ■パスワード:パスワードはログイン画面でログインIDをご入力後、↓ 「パスワードお問い合わせ」ボタンをクリックしてください。↓ ご登録のメールアドレス宛にパスワードが届きます。↓ ※安全の為、ログイン後にパスワードの変更をお願いいたします。↓ ■ログインURL↓ PC版取引システム ログイン画面↓ ログイン画面URL http://www.gaitameonline.com/login.jsp4 スマートフォンはアプリをダウンロード後、ログイン画面からお願いします。↓ 【コース追加をお申し込みのお客様へ】↓ お申し込みされたコースへのご入金につきましては、以下のいずれかの方法で↓ ご入金をお願いいたします。↓ ■クイック入金↓ ■別コースからの資金移動↓ ■銀行振込による通常入金(ジャストマッチ入金) ※↓ ※通常入金によるお客様専用の振込先は、コース追加お申込みの翌営業日に↓ 設定させて頂きます。翌営業日以降、PC版取引システムよりご確認ください。↓ お急ぎの場合は、クイック入金、または別コースからの資金移動をご利用ください。↓ 万一、内容にご不明な点等がございましたら、お気軽にお問い合わせください。↓ 今後とも外為オンラインをご愛願賜りますようお願い申し上げます。↓ ※このメールは発信専用の自動送信メールにつき返信はしないでください。↓ 株式会社外為オンライン↓ 第一種金融商品取引事業者↓ 関東財務局長(金商)第276号↓

メールに記載のログイン画面を開き、 ログインIDを入力して【パスワードお問い合わせ】を すると再度メールでパスワードが届きます。

外為オンライン miniコースの始め方 …④

### 「外為オンライン」と「外為オンライン miniコース」は 別の口座になります。

miniコースを利用する際は、新たに入金、または別 コースから資金移動してから利用しましょう。

「入出金サービス」をクリック→【別コースへの資金移動】

| https://trade7.gaitameonline.com/l               | xonline/jsp/flexotmenu.jsp?scde=1                                                                                                    | Online co.,Ltd. [JP]      |
|--------------------------------------------------|----------------------------------------------------------------------------------------------------|---------------------------|
| トー・レード 様 お 得                                     | 様番号:717B150072 、為オンライン(25R)】 現在時刻: 2017-12-18 14:03 レイアウト保存                                                                                                    | ログアウト                     |
| ファイル表示                                           | 新規注文 チャート 入出金サービス レポート印刷 マーケット情報 お知らせ 設定 ヘルプ サービス状況                                                                                                    | 金サービス可能                   |
| キャンバス1 キャン                                       |                                                                                                    |                           |
| レート情報【リスト】1(新規注5                                 |                                                                                                    | ×                         |
| 通貨ペア 売(bid) 買(ask)                               | 始値(売) 高値( )) □ 一人への資産を動 /ブ( ) ス1 ( 実効レバレッジ: 0 倍 口座維持率: 0 %                                                                                                    |                           |
| JSD/JPY A 112.66 112.6<br>EUR/IPY A 132.49 132.5 | 12.70 金融間に接受機変更の「影響」の本のないので、「なくないので、」                                                                                                    | ミキス                       |
| 3BP/JPY A 150.20 150.2                           | 3 △ 149.93 150.31 149.78 14:03 -50 0 0 0 0 0 0 0 0 0 0 0 0 0 0 0 0 0 0                                                                                                     | 「こう」                      |
| AUD/JPY V 86.25 86.2                             | 3 ▼ 86.13 86.30 85.98 14:03 -50                                                                                                    |                           |
| VZD/JPY 🔺 78.98 79.0                             | 4 △ 78.80 79.00 78.67 14:03 -60 ▼ ① ⑦取引題 0                                                                                                    |                           |
| 07.00 07.0                                       | ·····································                                                                                                    |                           |
| ポジション状況【一覧表示】1(湯                                 | · 济注文登録)                                                                                                    |                           |
| 表示: 100 ◆ 件 全 0 件                                |                                                                                                    |                           |
| 0 通貨ペア 注文番号                                      |                                                                                                    |                           |
|                                                  | (ジライン FX取引 - Internet Explorer                                                                                                    |                           |
|                                                  | (@ https://trade7.gaitameonline.com/fxonline/jsp/flexotmenu.jsp?scaleMod                                                                                                    | GaitameOnline co.,Ltd. [. |
|                                                  | 様 お客様番号:717B150072 【外為ス (ン(25R)】 現在時刻: 2017-12-18 14:06                                                                                                    | レイアウト保存 ログアウト             |
|                                                  |                                                                                                    | サービス状況 全サービス可能            |
| 法女由明细1 (法女司正,服器)                                 |                                                                                                    |                           |
| 注义中明版[(注义訂正:取用)                                  | 通貨ペア 売(bid) 買(ask) 妙値(売) 高値(売) 安値( 別コースへの資金移動 X 0 倍 口座維持率:                                                                                                    | 0 %                       |
| → 表示: 100 ▼ 件 全 0 件                              | USD/JPY ▲ 112.65 112.66 ▲ 112.70 112.82 112 6 □-ス選択 0                                                                                                    |                           |
| 10 一括 汪又番号 汪又日期                                  | CBP/JPY         150.29         150.25         150.25         150.25         150.25         150.25         0           GBP/JPY         150.19         150.22         149.93         150.31         145         8         8%         140         7         1/5/1/(L25         mini)         ▼         0         0 |                           |
|                                                  | AUD/JPY ▽ 86.24 86.27 ▼ 86.13 86.30 85 8 金額入力 0                                                                                                    |                           |
|                                                  | NZD/JPY ▽ 78.97 79.03 ▼ 78.80 79.00 78 7 0 0 0 0 0 0 0 0 0 0 0 0 0 0 0 0                                                                                                    |                           |
|                                                  |                                                                                                    |                           |
|                                                  |                                                                                                    |                           |
| (ジション状況【…                                        |                                                                                                    | a 手数料等 決済期限               |
|                                                  | 金を移動することが出来ます。(手数料は扱かりません)<br>(2時カーーフィン・2時時のーーフェン(1)まま                                                                                                    |                           |
|                                                  | 「「「「「「「「「」」、「「」」、「「」」、「」、「」、「」、「」、「」、「」、                                                                                                    |                           |
|                                                  | 9。<br>この金額は、【口座状況】の③返週可能類と同じものが表示さ 一                                                                                                    |                           |
|                                                  | れます。 (移動する金板を入力します。                                                                                                    |                           |
|                                                  | ■ 注义(平明期   G主义町)上・取用) ※過去の注义明細を参照する 各<br>※ポジションを保有されているお客様は、口座植用率にご注意                                                                                                    |                           |
|                                                  |                                                                                                    | -IP                       |
|                                                  |                                                                                                    |                           |
|                                                  |                                                                                                    |                           |
|                                                  |                                                                                                    |                           |
|                                                  |                                                                                                    |                           |

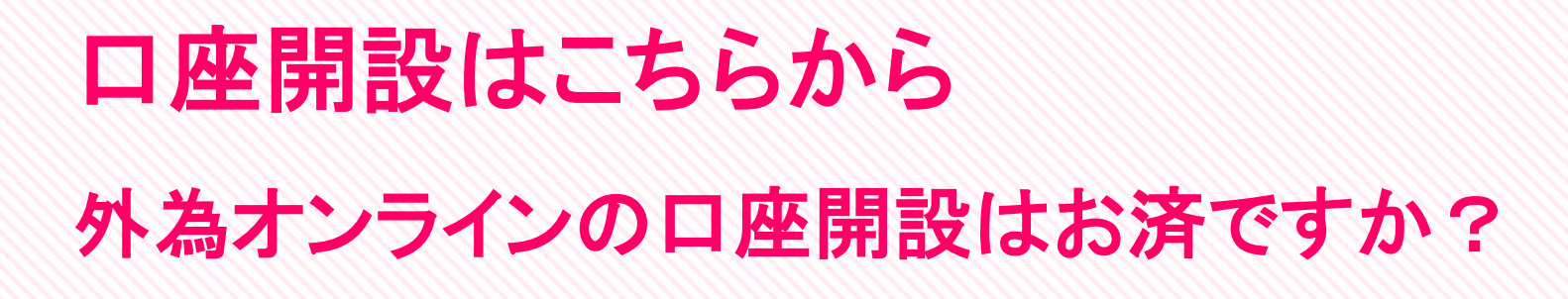

「FXの入口(fxneco.com)」で口座開設の方法を 分かりやすく解説しています。

参考にしながら口座開設をしてみてください。

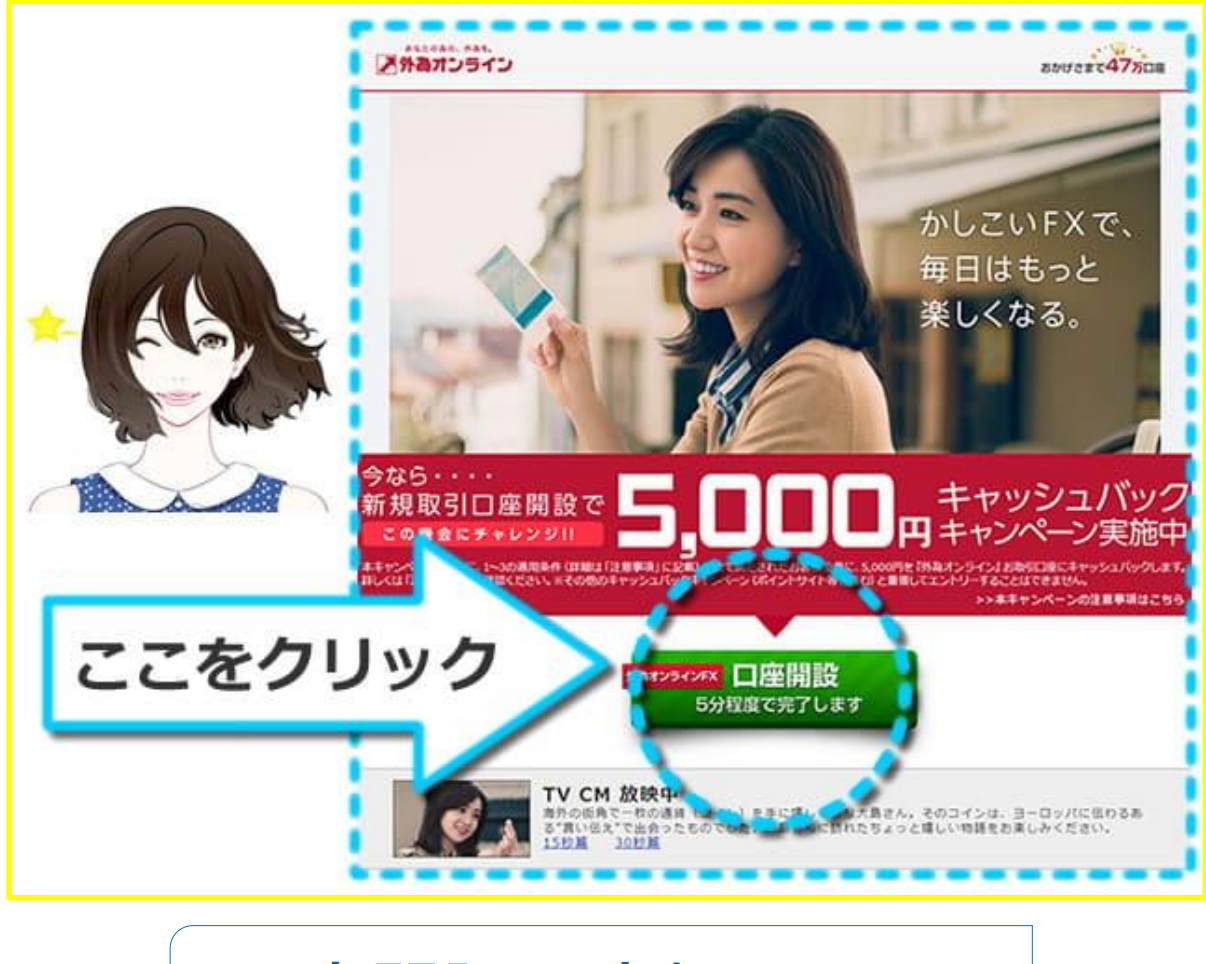

ロ座開設の流れはコチラ